# Manual da Telemetria VendPago

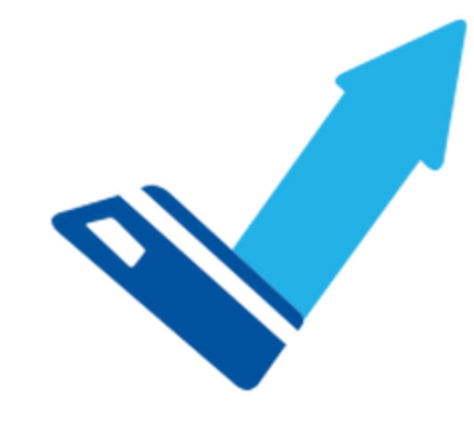

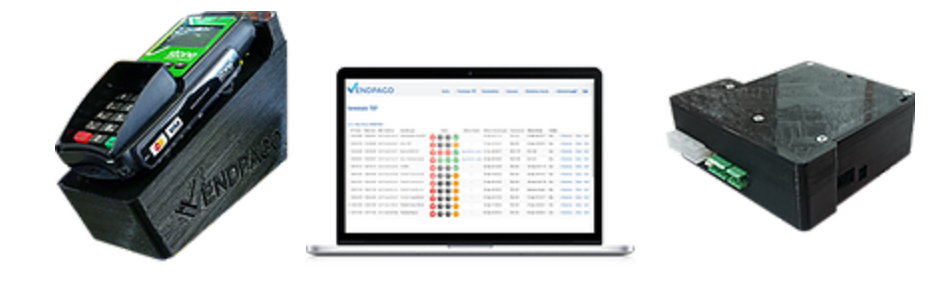

# Sumário

| Considerações Iniciais              | 5  |
|-------------------------------------|----|
| Login                               | 6  |
| Painel Superior                     | 7  |
| Seleção do cliente                  | 7  |
| Relatórios do cliente operado       | 7  |
| Relatório de vendas                 | 8  |
| Relatório diário de vendas          | 9  |
| Relatório de Vendas por Terminal    | 9  |
| Relatório de Vendas por Usuário     | 10 |
| Sair                                | 10 |
| Tela Inicial                        | 10 |
| Dashboard                           | 11 |
| Listagem dos terminais              | 12 |
| Formulário de pesquisa de terminais | 12 |
| Faturamento geral                   | 13 |
| Operação                            | 13 |
| Informações do terminal             | 13 |
| Status de rede                      | 13 |
| Estado da máquina                   | 14 |
| Avarias                             | 14 |
| Estoque                             | 14 |
| Faturamento do terminal             | 14 |
| Última venda                        | 14 |
| Última comunicação                  | 14 |
| Opções                              | 15 |
| Editar                              | 15 |
| Crédito Remoto                      | 17 |
| Configurar Resets                   | 18 |
| Relatórios do terminal              | 18 |
| Vendas                              | 19 |
| Vendas Por Molas                    | 20 |
| Vendas Por Produtos                 | 20 |
| Faturamento Diário                  | 21 |
| Faturamento Diário Detalhado        | 21 |
| Acessos                             | 22 |
| Cancelamentos                       | 24 |
| Extrato Financeiro (CASH)           | 24 |
| Reinicio                            | 25 |
| Estoque                             | 25 |

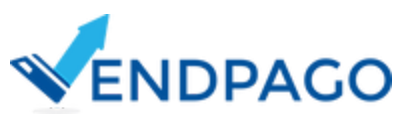

| Estoque Atual                           | 26 |
|-----------------------------------------|----|
| Hist. Estoque                           | 26 |
| Avarias                                 | 28 |
| Terminais                               | 29 |
| Listagem dos Terminais                  | 29 |
| Contrato dos Terminais                  | 29 |
| Créditos Remotos                        | 30 |
| Pick Lists                              | 30 |
| Configuraçãos                           | 22 |
| Configurações                           | 32 |
| Definições de Estoque                   | 32 |
| Pesquisa de definições conforme filtros | 32 |
| Adicionar nova definição de estoque     | 33 |
| Gerenciar seleções                      | 34 |
| Gerenciar combos                        | 36 |
| Gerenciar estoque de ingrediente        | 37 |
| Edição de definição de estoque          | 37 |
| Inativar definição de estoque           | 38 |
| Produtos                                | 38 |
| Ingredientes                            | 39 |
| Fornecedores de Pin-Pads                | 40 |
| Funcionários                            | 41 |
| Importações                             | 42 |
| Produtos em CSV                         | 42 |
| Auditoria                               | 43 |
| Logs para Auditorias                    | 43 |
| Relatórios                              | 43 |
| Faturamentos                            | 43 |
| Vendas                                  | 43 |
| Vendas por Molas                        | 43 |
| Vendas por Produtos                     | 43 |
| Faturamento Diário                      | 43 |
| Faturamento Diário Detalhado            | 44 |
| Faturamento Mensal dos Terminais        | 44 |
| Faturamentos Via EVA-dts                | 44 |
| Vendas Por Mola                         | 44 |
| Vendas por Produtos                     | 44 |
| Faturamento Diário                      | 44 |
| Vendas por Produtos e Por Terminal      | 44 |
| Faturamento Diário dos Terminais        | 44 |
| Demais Relatórios                       | 44 |
|                                         |    |

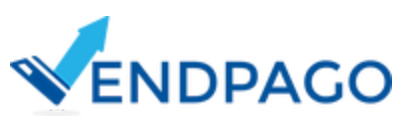

| Cancelamentos                | 44 |
|------------------------------|----|
| Transações Pendentes         | 45 |
| Pick Lists                   | 45 |
| Coletas                      | 46 |
| Créditos Remotos Confirmados | 46 |
| Localização de Pin Pads      | 47 |
| Entrega Pick Lists           | 47 |
| Pendentes                    | 47 |
| Finalizados                  | 48 |
| Faturas                      | 48 |
| Detalhes                     | 48 |
| Gerar Fatura                 | 49 |

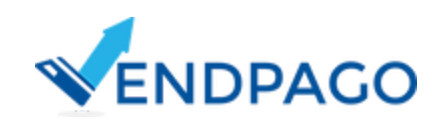

# 1. Considerações Iniciais

O sistema da VendPago visa oferecer aos seus clientes operadores inúmeras funcionalidades para facilitar as operações com as vend machines. Ele permite acompanhar em tempo real e de forma remota, as vendas realizadas, entre outras informações. Esse conceito de gerenciamento remoto é o que chamamos de Telemetria.

Para melhor gerenciamento e para facilitar o seu uso, foram adotados alguns conceitos sobre as operações do sistema, sendo eles:

- Controle de acesso das funcionalidades;
- Layout responsivo para uso em dispositivos móveis;
- Centralização de algumas funcionalidades por cliente (operação), como a listagem dos terminais e os relatórios da operação.
- Relatórios contendo operações diárias ou mensais com a possibilidade de geração de arquivos csv, lidos por editores de planilhas, para download de outros períodos.
- Para alguns relatórios, há a disponibilidade de uso por terminal, por cliente ou geral. Para estes últimos, são acessados apenas os dados referentes aos clientes que usuário possui acesso. Caso o usuário possua acesso a apenas um cliente, os relatórios por cliente e geral serão iguais.
- A geração dos relatórios em csv podem ser controlados via permissão, assim o usuário pode ter acesso às demais operações dos relatórios sem possuir a permissão de pesquisa dos outros períodos.
- Para usuários com permissão de acesso às informações de faturamento (dashboard), na tela inicial, são apresentados alguns gráficos e informações de faturamento referentes a todos os terminais que o usuário possui acesso.
- Ainda na dashboard, foi incluído opções rápidas de navegação para as funcionalidades de produtos, definições de estoques, listagem de terminais, boletos e contrato dos terminais.
- Possibilidade de ativação do protocolo EVA-dts nas máquinas e geração de relatórios conforme os logs de auditoria EVA-dts.
- Opções restritas às operações EVA-dts, como a funcionalidade de avarias, dos terminais são apresentados apenas quando do protocolo estiver habilitado no terminal.
- Na listagem dos terminais, as máquinas desligadas ou com avarias são apresentadas no topo da relação, e as demais são ordenadas de acordo com o tempo decorrido desde a última venda e as que registraram vendas mais recentes, são jogadas para baixo da relação. Esse comportamento pode ser cancelado ao configurar o terminal para não ser monitorado.
- A opção de extrato financeiro, presente nas opções dos terminais, refere-se ao valor a ser coletado pela próxima coleta. Já os extratos financeiros, presentes no relatório de coletas, referem-se aos históricos de coletas já realizadas.

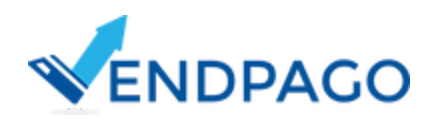

# 2.Login

O sistema é acessado pela URL: <u>http://177.70.122.135/WebTEF/</u>, e caso o usuário não esteja autenticado no sistema, o mesmo é redirecionado para a tela de Login conforme a figura abaixo.

Nossa telemetria oferece uma série de recursos que possibilitam o monitoramento em tempo real de vending machines.

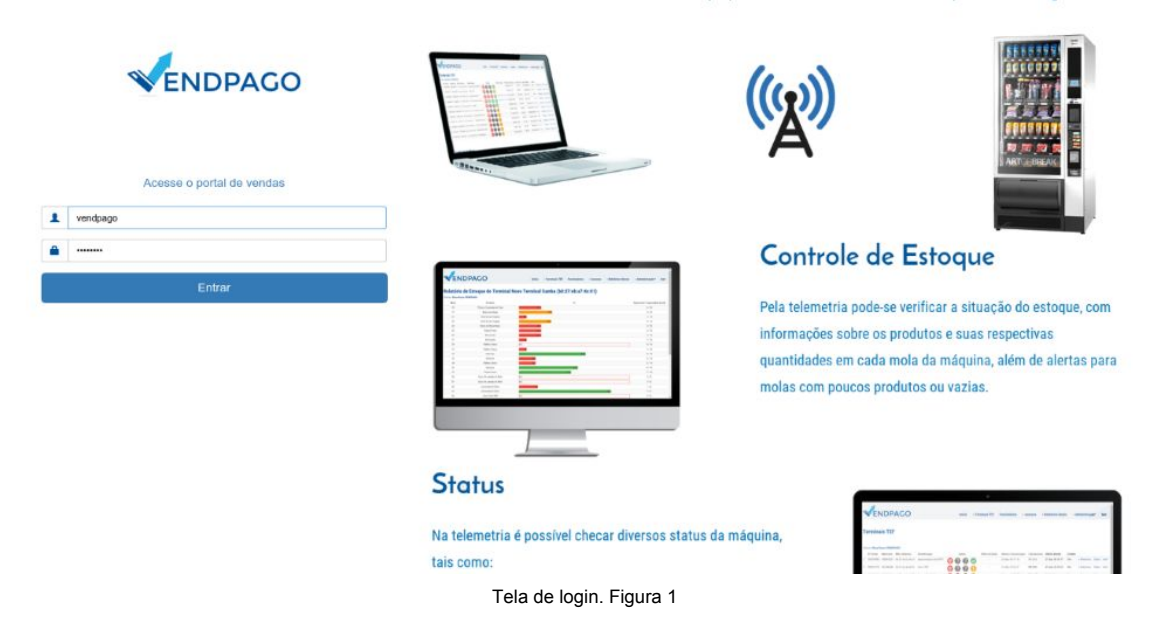

Em dispositivos móveis é apresentado apenas o formulário de login.

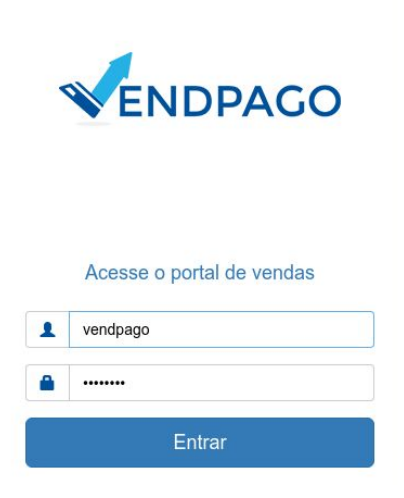

Tela de login mobile. Figura 2

Caso o operador do sistema não possua o usuário e senha, os mesmos devem ser solicitados com a equipe de suporte da VendPago pelo e-mail suporte@vendpago.com.br ou pelos telefones:

- (41) 99145-5701 Vivo (Whatsapp)
- (41) 99521-6423 Tim
- . (41) 3040-3556

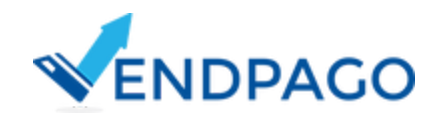

# **3. Painel Superior**

O sistema conta com um painel superior que disponibiliza três opções básicas para a navegação no sistema.

|                        | Show Room VENDPAGO -                       |    | 2 | Relatórios + | Sair | <b>1</b> /3 |
|------------------------|--------------------------------------------|----|---|--------------|------|-------------|
| Painel Superior aprese | ntado em todas as telas do sistema. Figura | 3. |   |              |      |             |

Lembrando que a opção de sair está presente apenas para as versões web desktop. Caso contrário, o painel é apresentado através da versão móvel, sendo assim para sair do sistema deverá ser selecionado a opção sair no menu lateral.

| Trocar operação | 2                                 | Relatórios <del>-</del> |
|-----------------|-----------------------------------|-------------------------|
|                 | Painel Superior mobile. Figura 4. |                         |

- 3.1 Seleção do cliente;
- 3.2 Relatórios do cliente operado;
- 3.3 Sair;

# 3.1 Seleção do cliente

Configura o cliente selecionado para as operações dos relatórios presente na opção 2 e dos terminais listados através da tela de terminais. Neste caso, temos apenas o cliente "Show Room VENPAGO" para fazer a demonstração.

# 3.2 Relatórios do cliente operado

Relatórios de faturamento ou identificação do usuário que realizou a compra geral por cliente. Filtra as vendas realizadas em todas as máquinas do cliente selecionado. É apresentado apenas quando um cliente é selecionado através do botão da opção 1 do painel superior.

Relatório de vendas Relatório diário de vendas Relatório de vendas por terminal Relatório de vendas por usuário Opções de relatórios do cliente. Figura 5.

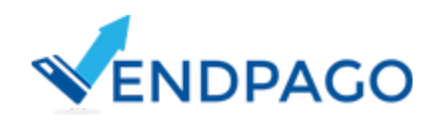

#### 3.2.1 Relatório de vendas

| <b>T</b> Regi | Stros (Clique para e | xpandit)    |        | 🗡 Can                       | npos | (Clique para | expandir) |            |          |               |                |         |       |            |
|---------------|----------------------|-------------|--------|-----------------------------|------|--------------|-----------|------------|----------|---------------|----------------|---------|-------|------------|
| Nº Serial     | MAC Address          | Terminal    | Pagto. | Produto                     | Mola | Venda R\$    | Preço R\$ | Data       | Hora     | N° Logico NSU | Autorização    | Тіро    | Rede  | Bandeira   |
| 1 592328954   | b8:27:eb:62:62:fa    | Inova Saúde | TEF    | Biscoito Óreo Baunilha 36g  | 21   | 1,10         | 1,10      | 20/03/2017 | 11:24:28 | 0             | 17970332654086 | Credito | Stone | MASTERCARD |
| 2 592328954   | b8:27:eb:62:62:fa    | Inova Saúde | TEF    | Biscoito Óreo Chocolate 36g | 23   | 1,10         | 1,10      | 20/03/2017 | 12:33:08 | 0             | 17970332733859 | Credito | Stone | MASTERCARD |
| 3 592328954   | b8:27:eb:62:62:fa    | Inova Saúde | TEF    | Bolinho Gotas Chocolate     | 15   | 1,35         | 1,35      | 20/03/2017 | 15:37:54 | 0             | 17970332954744 | Debito  | Stone | MASTERCARD |
| 4 592328954   | b8:27:eb:62:62:fa    | Inova Saúde | TEF    | Bolinho Gotas Chocolate     | 15   | 1,35         | 1,35      | 20/03/2017 | 15:38:33 | 0             | 17970332955599 | Debito  | Stone | MASTERCARD |
| 5 592328954   | b8:27.eb:62.62.fa    | Inova Saúde | TEF    | Bolinho Bauducco Duo 38g    | 13   | 1,00         | 1,00      | 20/03/2017 | 17:03:37 | 0             | 17970333058403 | Debito  | Stone | VISA       |
| 6 592328954   | b8:27:eb:62:62:fa    | Inova Saúde | CASH   | Amendoim Mister             | 11   | 2,00         | 2,00      | 20/03/2017 | 18:12:39 |               |                |         |       |            |

Tela de relatório de venda do cliente. Figura 6.

No relatório de vendas, são apresentadas as vendas realizadas por todos os terminais da operação selecionada. Nas opções da parte superior da tela, ficam disponíveis os relatórios de vendas do dia anterior e do atual e o dos demais períodos. Nesta tela, o operador também pode filtrar os resultados para mostrar vendas realizadas no cartão ou no dinheiro (moeda e nota).

Os campos da tabela podem ser configurados através da seção "Campos" presente acima da listagem. Em "Registros" é possível filtrar as vendas tef das cash e vice-versa.

|   |            | TEF        |                 | CASH       |                 | Ambos      |             |
|---|------------|------------|-----------------|------------|-----------------|------------|-------------|
|   | Data       | Quantidade | Sub Total (R\$) | Quantidade | Sub Total (R\$) | Quantidade | Total (R\$) |
| 1 | 03/04/2017 | 2          | 2,35            | 0          | 0,00            | 2          | 2,35        |
| 2 | 04/04/2017 | 1          | 1,00            | 0          | 0,00            | 1          | 1,00        |
| 3 | 05/04/2017 | 3          | 3,00            | 0          | 0,00            | 3          | 3,00        |
| 4 | 07/04/2017 | 1          | 1,00            | 0          | 0,00            | 1          | 1,00        |
| 5 | 10/04/2017 | 0          | 0,00            | 1          | 1,00            | 1          | 1,00        |
| 6 | 11/04/2017 | 1          | 1,00            | 0          | 0,00            | 1          | 1,00        |
| 7 | 12/04/2017 | 1          | 1,00            | 0          | 0,00            | 1          | 1,00        |
| 8 | 13/04/2017 | 1          | 1,00            | 0          | 0,00            | 1          | 1,00        |
|   | 13/04/2017 | 1          | 1,00            | 0          | 0,00            | 1          | 1,00        |

#### 3.2.2 Relatório diário de vendas

Tela do relatório diário de vendas. Figura 7.

No relatório diário de vendas, o faturamento diário do mês atual, anterior e dos outros períodos da operação selecionada é apresentado através das informações de quantas vendas houve no cartão, que aparece na coluna TEF, e as vendas realizadas em dinheiro, que aparece na coluna CASH.

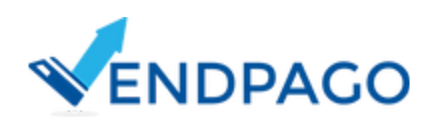

## 3.2.3 Relatório de Vendas por Terminal

| Cliente: Show Room VEN | DPAGO       |            |                 |            |                 |            |             |
|------------------------|-------------|------------|-----------------|------------|-----------------|------------|-------------|
|                        |             | TEF        |                 | CASH       |                 | Ambos      |             |
| MAC Address            | Terminal    | Quantidade | Sub Total (R\$) | Quantidade | Sub Total (R\$) | Quantidade | Total (R\$) |
| 1 b8:27:eb:62:62:fa    | Inova Saúde | 5          | 5,90            | 1          | 2,00            | 6          | 7,90        |
| Total TEF: R\$ 5,90    |             |            |                 |            |                 |            |             |

Tela do relatório de vendas por terminal. Figura 8.

No relatório de vendas por terminal, é apresentado o faturamento diário de cada terminal da operação, de acordo com o dia ou período selecionado.

# 3.2.4 Relatório de Vendas por Usuário

| liente: Show Room VENDPAGO |  |  |
|----------------------------|--|--|
| Nome do Usuário            |  |  |
| 000                        |  |  |
|                            |  |  |
|                            |  |  |

Tela do relatório de vendas por usuário. Figura 9.

No relatório de vendas por usuário, é possível filtrar as compras TEF pelo nome do titular ou número do cartão e pelo período que deseja observar. São disponíveis as opções de visualização e download. Ao clicar em visualizar, o sistema redireciona para uma nova tela com o relatório das vendas feitas pelo usuário em questão. Se o operador preferir e tiver acesso, pode baixar o relatório clicando em download.

# 3.3 Sair

Botão de logout do sistema.

# 4. Tela Inicial

Após realizar o login, caso o usuário tenha permissão de acesso, o cliente será redirecionado para a tela contendo a dashboard. Caso não tiver, será redirecionado para a

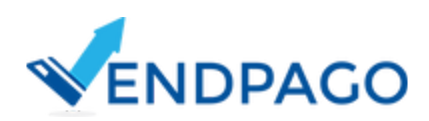

tela de a listagem dos terminais (antiga tela home).

Na dashboard, são apresentados 3 gráficos, 2 tabelas e 4 seções de faturamento, sendo eles:

- Gráfico das vendas no mês: detalha o faturamento diário;
- Gráfico da relação vendas tef/dinheiro: separação do faturamento por tipo de pagamento;
- Gráfico do tipo de venda TEF: separação do faturamento por bandeiras das vendas tef;
- Tabela dos terminais que mais vendem: ranking geral dos terminais com maiores faturamentos;
- Tabela das operações que mais vendem: ranking geral dos clientes operados que mais vendem.
- Faturamento do mês anterior;
- Faturamento do mês atual;
- Faturamento semanal (últimos 7 dias);
- Faturamento do dia atual;

# 4.1 Dashboard

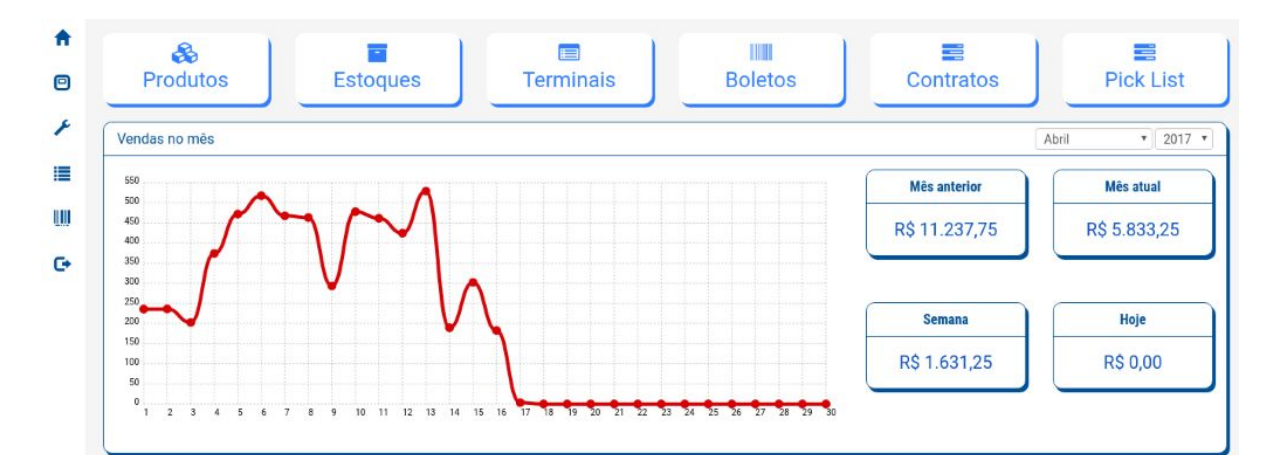

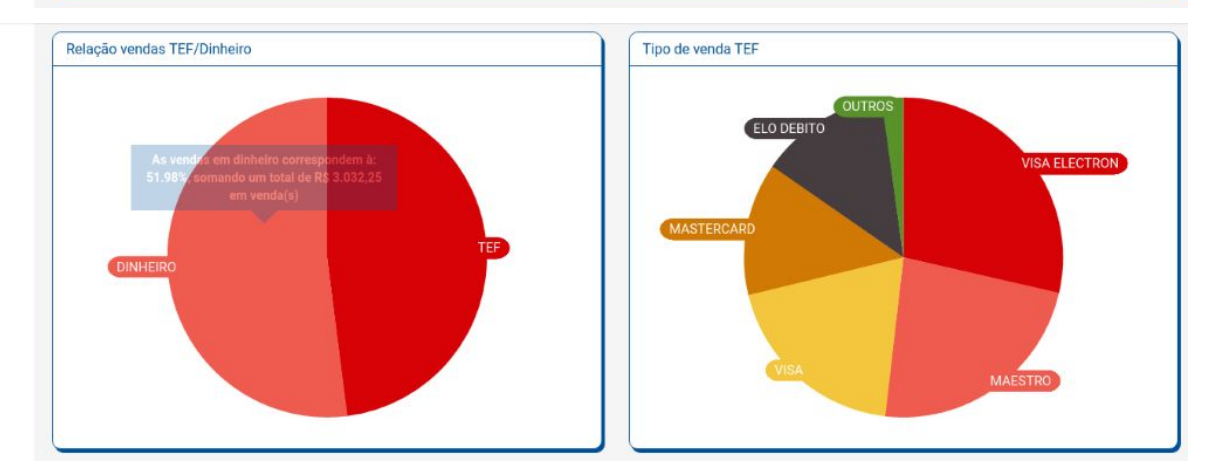

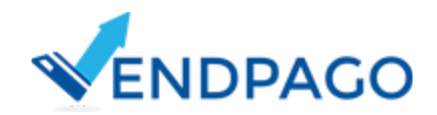

| iome terminal | Faturamento  | Nome operação | Faturamento  |
|---------------|--------------|---------------|--------------|
|               | R\$ 1.597,75 |               | R\$ 5.833,25 |
|               | R\$ 1.460,50 |               |              |
|               | R\$ 1.162,25 |               |              |
|               | R\$ 1.105,25 |               |              |
|               | R\$ 507,50   |               |              |

Tela contendo a dashboard. Figura 10.

Obs.: Na tela da dashboard são apresentadas relações de faturamento referentes às máquinas dos clientes que o usuário possui acesso.

# 4.2 Listagem dos terminais

| <b>f</b> | Registram vendas a menos de uma hora                                                                    | Não registram vendas a mais de uma hora               | Não registram vendas a mais de um dia                                                            | Não operando |
|----------|----------------------------------------------------------------------------------------------------|-------------------------------------------------------|--------------------------------------------------------------------------------------------------|--------------|
| 9        | Filtro para terminais                                                                                   |                                                       |                                                                                                  |              |
| *        | Nome terminal                                                                                           | Filtre pelo nome do terminal                          |                                                                                                  |              |
| 2        | Faturamento total                                                                                       |                                                       |                                                                                                  | R\$ 33,35    |
| ¢        | Show Room VENDPAGO                                                                                      |                                                       |                                                                                                  |              |
| 3        | Tef b8:27:eb:02:14:5e<br>N° Serial: 586017374<br>Matricula: 586017374<br>MAC Address: b8:27:eb:02:14:5e | Status:<br>Utimo estado: Desconhecido<br>Crédito: Sim | 9 Faturamento: RS 0.00<br>Úttima venda: 20 dias 01:33:59<br>Úttima comunicação: 20 dias 01:38:09 |              |

Na tela de listagem dos terminais, são apresentadas várias informações:

- 4.2.1 Formulário de pesquisa de terminais
- 4.2.2 Faturamento geral
- 4.2.3 Operação
- 4.2.4 Informações do terminal
- 4.2.5 Status de rede
- 4.2.6 Estado da máquina
- 4.2.7 Avarias
- 4.2.8 Estoque
- 4.2.9 Faturamento do terminal
- 4.2.10 Última venda
- 4.2.11 Última comunicação
- 4.2.12 Opções
  - 4.2.12.1 Editar
  - 4.2.12.2 Crédito remoto
  - 4.2.12.3 Configurar resets
- 4.2.13 Relatórios do terminal

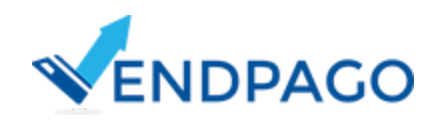

Tela de listagem dos terminais. Figura 11.

# 4.2.1 Formulário de pesquisa de terminais

Formulário para filtragem dos terminais listados de acordo com a operação selecionada no painel superior.

| Nome terminal | , |
|---------------|---|
| Nome terminal |   |
| MAC Address   |   |
| Matrícula     |   |
| Cliente       |   |
| Avarias       |   |
| Estado        |   |

Opções de filtragem dos terminais. Figura 12.

# 4.2.2 Faturamento geral

Apresenta o faturamento geral da operação selecionada através do painel superior, ou de todos os clientes que o usuário possui acesso, caso a opção "Todos os Clientes" esteja selecionado.

# 4.2.3 Operação

Nome da operação onde o terminal está alocado e selecionado através do painel superior. Como na opção da operação é possível selecionar a opção 'Todos os Clientes', foi incluída essa separação lógica dos terminais. Como já descrito no manual, é possível realizar uma filtragem rápida dos terminais de acordo com o cliente (operação).

# 4.2.4 Informações do terminal

Apresenta as informações de identificação do terminal que podem ser alteradas com a opção Editar (item 12.A). É apresentado o mac address, cuja informação identificação não pode ser alterada por estar ligado ao endereçamento físico do equipamento, a matrícula, que pode ser alterada, e o número serial, que é uma identificação da VendPago.

### 4.2.5 Status de rede

O status e as informações da rede apresentam para qual tipo de rede está configurada o terminal, se está online ou offline e a data e hora da última vez que o equipamento reiniciou. Os tipos de rede que podem ser utilizadas são:

- **3G:** para conexões 3G com uso de chip de qualquer operadora de telefonia e um modem modelo Huawei e303 ou Huawei e173.
- Cabo: para conexões de rede via cabo são necessárias algumas informações:
- A rede a ser utilizada possui IP Estático ou Dinâmico?
- Caso seja IP Dinâmico que é o mais comum em residências, não é necessário mais nenhuma informação.

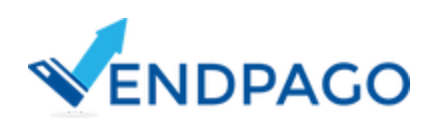

- Caso seja IP Estático, será necessário configurar o IP destinado ao nosso equipamento, a máscara da rede e o endereço do Gateway (essas informações podem ser adquiridas com o setor que gerencia a rede do local onde será instalado o equipamento).
- Wi-Fi: para conexões de rede via wi-fi, as informações necessárias são:
- A rede possui IP Dinâmico? Caso sim será necessário o Nome da rede e a Senha.
- Caso a rede possua IP Estático, será necessário o nome da rede, a senha, o endereço IP estático destinado ao nosso equipamento, a Máscara aplicada a rede e Endereço do gateway.
- O tipo de rede é WiFi PEAP com DHCP (IP Dinâmico)? Será necessário o nome da rede, o domínio que deve ser utilizado na rede, o usuário que deve ser utilizado para identificação e a Senha do usuário para identificação na rede.
- O tipo de rede é WiFi PEAP com IP estático? Será necessário o nome da rede, o domínio que deve ser utilizado na rede, o usuário que deve ser utilizado para identificação, a senha do usuário para identificação na rede, o endereço IP estático destinado ao nosso equipamento, a máscara aplicada a rede e o Endereço do gateway.
- O tipo de rede é WiFi Aberta com DHCP? Será necessário apenas o nome da rede.
- O tipo de rede é WiFi Aberta com IP estático? Será necessário o nome da rede, o endereço IP estático destinado ao nosso equipamento, a máscara aplicada a rede e o endereço do gateway.

### 4.2.6 Estado da máquina

Em estado da máquina é possível observar se a máquina está ligada ou desligada.

#### 4.2.7 Avarias

Mostra se há alguma avaria na máquina. Para equipamentos com o protocolo EVA-dts habilitado, as avarias podem ser identificadas de acordo com as definições do protocolo.

### 4.2.8 Estoque

Status de consistência do estoque.

4.2.9 Faturamento do terminal

Faturamento do mês atual do terminal.

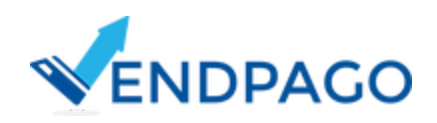

# 4.2.10 Última venda

Quantidade de tempo desde a realização da última venda do terminal.

# 4.2.11 Última comunicação

Quantidade de tempo desde a última conexão do terminal com o sistema.

# 4.2.12 Opções

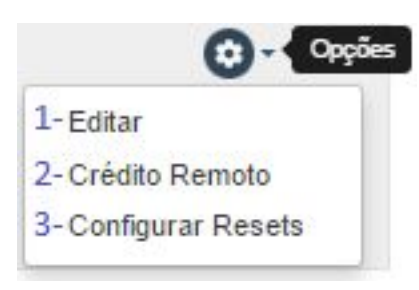

Opções dos terminais. Figura 13.

Nestas opções é possível editar o terminal, lançar créditos remotos e configurar os resets do terminal.

#### 4.2.12.1 Editar

| Nº Serial            |  |
|----------------------|--|
|                      |  |
| MAC Address          |  |
|                      |  |
| Matrícula            |  |
|                      |  |
| * Identificação      |  |
|                      |  |
| Definição de Estoque |  |
| Nenhuma              |  |
| * Pulsos             |  |
| 1                    |  |

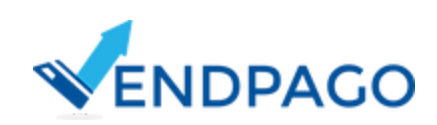

| Opções de Pagamento      |          |
|--------------------------|----------|
| SIM Crédito              |          |
| NÃO Aceitar Parcelamento |          |
| Eva-dts                  |          |
| NÃO Habilitar EVA-DTS    |          |
| Pin-Pad                  |          |
| Formeredor do Pin Pad    |          |
| Selecione 3              | *        |
| Nº de Série do Pin Pad   |          |
|                          |          |
|                          |          |
| Autorizações             |          |
| SIM Minute               |          |
| SIM Contractor           |          |
| NÃO Matina               |          |
| Salvar                   | Cancelar |

Tela de edição de terminal. Figura 14.

Na tela de edição do terminal, é possível a alteração da matrícula, da identificação, que seria como um nome para o terminal, da definição a utilizar para o estoque (funcionalidade de definições de estoques) e do pulso. A opção de monitorar deve estar sempre ativa, exceto para terminais fora de operação. Ver considerações iniciais.

Nas opções de pagamento fica a critério do operador escolher se vai utilizar cartão de crédito também já que o débito é ativado por default (padrão). Caso queira bloquear compras com cartões de crédito basta desmarcar a opção Crédito,

Também pode ser configurado o parcelamento quando marcada a opção Aceitar Parcelamento. Ver opções 1.

| SIM   | Aceitar Parcelamento |
|-------|----------------------|
| NÃO   | Parcelado Loja       |
| Máxim | o de Parcelas        |
| 12    |                      |

O sistema da Vendpago permite o uso das funções de telemetria através do protocolo EVA-dts. Ele é um padrão adotado mundialmente que permite que sistemas remotos possuem acesso a várias informações operacionais da máquina, como o faturamento. Ver opções 2.

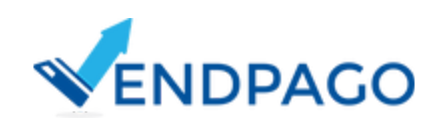

Opções de Pagamento. Figura 15.

| SIM Habilitar EVA-DTS      |
|----------------------------|
| EVADTS (meia-noite)        |
| 0                          |
| EVA-DTS 1                  |
| 9                          |
| EVA-DTS 2                  |
| 16                         |
| EVA-DTS 3                  |
| 23                         |
| NÃO Enviar EVA-DTS         |
| NÃO Estoque por Vendas Tef |

Ao habilitar o EVA-dts, o sistema pode extrair até 4 EVA-dts, sendo que 3 podem ser configurados pelo usuário e 1 é necessariamente enviado à meia-noite.

O EVA-dts da meia-noite é importante em razão de influenciar no processo de cálculo dos faturamentos via EVA-dts, pois configura no sistema os históricos de venda respectivos de cada dia. Vale lembrar que a arquitetura de funcionamento dos EVA-dts, a qual registra todo o histórico de venda desde a última inicialização geral da máquina, faz com que o sistema realize os cálculos sobre esse histórico, comparando os dados do primeiro EVA-dts do dia atual em relação ao primeiro do dia anterior.

Deste modo, para o bom funcionamento das atividades que utilizam os dados dos EVA-dts, os logs (informações do sistema) gravados desde a última inicialização geral da máquina devem ser preservados e não reiniciados, sob pena de ocasionar inconsistências nos processos de cálculo do faturamento, estoque e extração financeira presentes nos moedeiros e noteiros da máquina. Caso o operador deseje ter algum controle nos valores acumulados, deve-se utilizar os históricos referentes ao último reset da máquina.

Com relação às outras opções, o "Enviar EVA-dts" deve ser selecionado quando for necessário o envio do EVA-dts de forma manual, em qualquer horário do dia. "Estoque por Vendas Tef" deve ser selecionado quando o controle de estoque é independente do EVA-dts, ou seja, as operações de saída de produtos serão baseadas nas vendas do sistema e não pelos logs de auditoria dos EVA-dts.

Em Pin-Pad, o operador pode cadastrar o pin-pad a ser utilizado na máquina ao cadastrar o número serial, mas isso é opcional. Fornecedores de pin-pads devem ser cadastrados na funcionalidade de Fornecedores de Pin-Pads. Ver opção 3.

Na guia de autorização é possível configurar os funcionários que possuem acesso de operações lançadas via aplicativo Android na máquina.

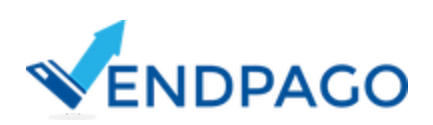

Opções de operação com o protocolo EVA-dts. Figura 16.

#### 4.2.12.2 Crédito Remoto

| Terminal                      |                          |          | * Valor R\$ |            |             |                 |                   |            |
|-------------------------------|--------------------------|----------|-------------|------------|-------------|-----------------|-------------------|------------|
| -                             |                          |          |             |            |             |                 | Salvar            |            |
|                               |                          |          |             |            |             |                 |                   |            |
|                               |                          |          |             |            |             |                 |                   |            |
|                               |                          |          |             |            |             |                 |                   |            |
| réditos remotos               | pendentes                |          |             |            |             |                 |                   |            |
| Créditos remotos              | pendentes                |          |             |            |             |                 |                   |            |
| Créditos remotos<br>Nº Serial | pendentes<br>MAC Address | Terminal | Enviado 🚯   | Data Envio | Utilizado 🕄 | Data Utilização | R\$ Valor         | Reenviar 🕕 |
| Créditos remotos<br>Nº Serial | pendentes<br>MAC Address | Terminal | Enviado 🕄   | Data Envio | Utilizado 🕄 | Data Utilização | R\$ Valor<br>2,56 | Reenviar 🕚 |

Tela de lançamento de créditos remotos. Figura 17.

As funcionalidades dos créditos remotos têm a função de enviar, para os terminais, créditos que poderão ser utilizados para realização de alguma compra na máquina conforme o crédito que foi enviado. Se o operador enviar um crédito de R\$ 2,00 e alguém tentar comprar um produto de R\$ 1,99 a venda não será realizada, pois a compra só pode ser feita se o valor do produto for idêntico ao do crédito enviado.

Quando enviado para a máquina, o crédito fica no status de pendente até o uso do crédito pelo consumidor. Quando o crédito é utilizado, ele passa a ser listado na listagem de Últimos Confirmados, que mostra a data e hora que foi realizada a venda com o crédito, o produto que foi comprado e algumas outras informações.

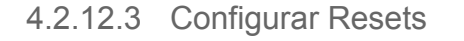

| ipo de reset                               |          |
|--------------------------------------------|----------|
| O Resetar quando produto não for liberado  |          |
| ❷ Resetar apenas quando houver travamentos |          |
| O Não resetar                              |          |
| NÃO Solicitar reset manual da máquina      |          |
|                                            |          |
| Salvar                                     | Cancelar |

Tela de configuração dos resets das máquinas. Figura 18.

Disponível em 3 opções, o comportamento de reset das máquinas possui a finalidade de reiniciar as mesmas quando ocorrer travamentos.

"Resetar quando o produto não for liberado" configura o reinício da máquina quando algum produto não for liberado ou quando a máquina vier a travar. Evita o comportamento padrão do equipamento de inativar a mola em que o produto estava estocado até que a máquina seja reiniciada.

"Resetar apenas quando houver travamentos": possui a função de reiniciar a máquina quando houver travamentos por algum motivo desconhecido.

"Não resetar": se esta opção estiver ativa, a máquina nunca irá reiniciar sozinha. Mesmo se houver um travamento, ela ficará bloqueada. Caso algum produto não caia, a mola fica inativa.

O operador também pode reiniciar a máquina de modo manual, basta marcar a

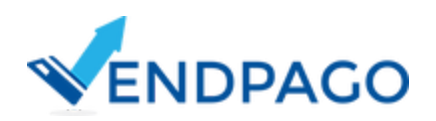

opção Solicitar Reset Manual da Máquina e salvar. Assim, a máquina irá reiniciar e se houver algum erro como uma mola travada será corrigido.

4.2.13 Relatórios do terminal

|   | (i)                         |
|---|-----------------------------|
| ۷ | endas                       |
| ۷ | endas Por Molas             |
| ٧ | endas Por Produtos          |
| F | aturamento Diário           |
| F | aturamento Diário Detalhado |
| A | cessos                      |
| С | ancelamentos                |
| R | einício                     |
| 4 | Estoque                     |

Opções de relatórios dos terminais sem EVA-dts. Figura 19.

Caso o cliente tenha configurado o protocolo EVA-dts na máquina, mais opções ficam disponíveis e são referentes aos relatórios via EVA-dts e da operação de avarias.

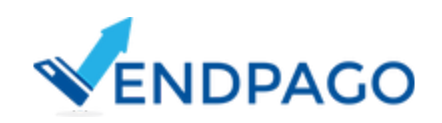

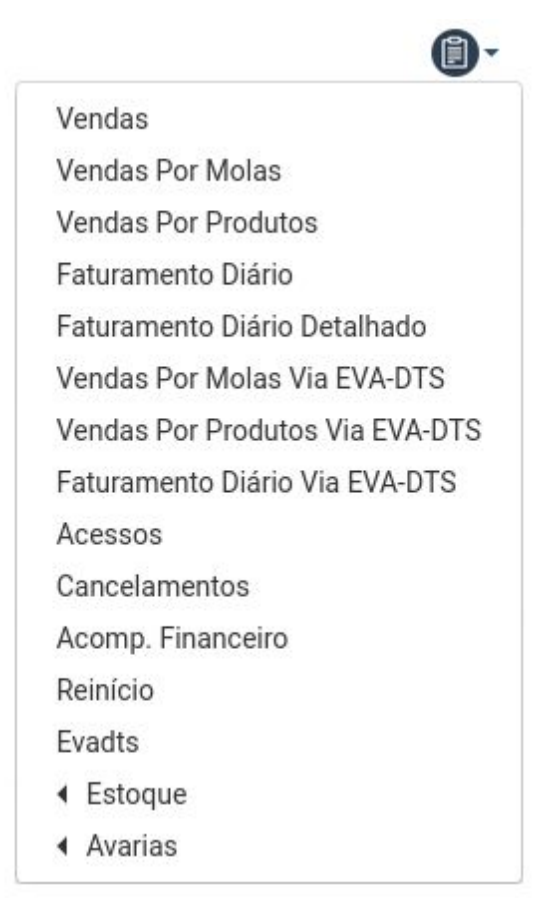

Opções para terminais com EVA-dts. Figura 20.

Na listagem dos terminais, há várias opções de relatórios:

4.2.13.1 Vendas;
4.2.13.2 Vendas Por Molas;
4.2.13.3 Vendas Por Produtos;
4.2.13.4 Faturamento Diário;
4.2.13.5 Faturamento Diário Detalhado;
4.2.13.6 Acessos;
4.2.13.7 Cancelamentos;
4.2.13.8 Extrato Financeiro (CASH);
4.2.13.9 Reinício;
4.2.13.10 Estoque;
4.2.13.11 Avarias;

#### 4.2.13.1 Vendas

Semelhante ao funcionamento do Relatório de Vendas do cliente, exceto que são apresentadas apenas as vendas do terminal selecionado.

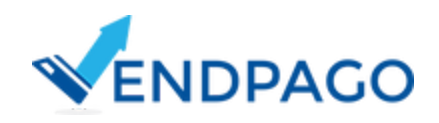

<sup>4.2.13.2</sup> Vendas Por Molas

| Campos (Clique para expandir)            |      |             |        |                 |        |                 |                 |      |                 |      |    |
|------------------------------------------|------|-------------|--------|-----------------|--------|-----------------|-----------------|------|-----------------|------|----|
| Produto                                  |      |             |        |                 | т      | EF              |                 |      | CASH            |      | Am |
|                                          |      |             | Crédit | to              | Débite | 0               |                 |      |                 |      |    |
| Produto                                  | Mola | Preco (R\$) | Qtde   | Sub Total (R\$) | Qtde   | Sub Total (R\$) | Total TEF (R\$) | Qtde | Total CASH(R\$) | Qtde | Т  |
| 1 CHOC LACTA 20GR DIAMANTE NEGRO DP C/20 | 25   | 3,50        | 0      | 0,00            | 1      | 3,50            | 3,50            | 0    | 0,00            | 1    | 3, |
| 2 Mix Aperitivo 12x30g Uniagro           | 33   | 5,50        | 0      | 0,00            | 1      | 5,50            | 5,50            | 0    | 0,00            | 1    | 5, |
| Total TEF: R\$ 9,00                      |      |             |        |                 |        |                 |                 |      |                 |      |    |
| Total Crédito: R\$ 0,00                  |      |             |        |                 |        |                 |                 |      |                 |      |    |
|                                          |      |             |        |                 |        |                 |                 |      |                 |      |    |

Tela do relatório de vendas por molas do terminal. Figura 21.

Agrupa as vendas por mola do terminal, detalha as vendas realizadas por cada tipo de pagamento e apresenta os subtotais de cada tipo. Seu respectivo relatório EVA-dts é acessado pelo Vendas por Molas Via Eva-dts.

4.2.13.3 Vendas Por Produtos

|                                          | o do produto atual vendio | o em todas as mola | s atraves da | a tela de definições ( | le estoques.    |      |                 |      |         |
|------------------------------------------|---------------------------|--------------------|--------------|------------------------|-----------------|------|-----------------|------|---------|
|                                          |                           |                    |              |                        |                 |      |                 |      |         |
| Campos (Cique para expandir)             |                           |                    |              |                        |                 |      |                 |      |         |
| Produto                                  |                           |                    | TEF          |                        |                 |      | CASH            |      | Ambos   |
|                                          | Crédito                   |                    | Débito       |                        |                 |      |                 |      |         |
| Produto                                  | Qtde                      | Sub Total (R\$)    | Qtde         | Sub Total (R\$)        | Total TEF (R\$) | Qtde | Total CASH(R\$) | Qtde | Total ( |
| 1 CHOC LACTA 20GR DIAMANTE NEGRO DP C/20 | 0                         | 0,00               | 1            | 3,50                   | 3,50            | 0    | 0,00            | 1    | 3,50    |
| 2 Mix Aperitivo 12x30g Uniagro           | O                         | 0,00               | 1            | 5,50                   | 5,50            | 0    | 0,00            | 1    | 5,50    |
| Total TEF: R\$ 9,00                      |                           |                    |              |                        |                 |      |                 |      |         |
|                                          |                           |                    |              |                        |                 |      |                 |      |         |
| Total Credito: R\$ 0,00                  |                           |                    |              |                        |                 |      |                 |      |         |

Tela do relatório de vendas por produtos do terminal. Figura 22.

Mesmo funcionamento do relatório de vendas por molas, porém agrupando as mesmas por produto vendido. Seu respectivo relatório EVA-dts é acesso pelo Vendas por Produtos Via Eva-dts.

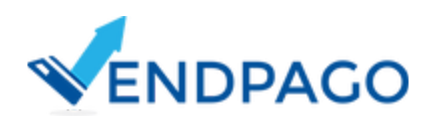

#### 4.2.13.4 Faturamento Diário

| ⊁ Ca | ampos (digargana espande) |         |                 |        |                |                 |      |                 |      |            |
|------|---------------------------|---------|-----------------|--------|----------------|-----------------|------|-----------------|------|------------|
|      | Dia                       |         |                 | TEF    |                |                 |      | CASH            |      | Ambos      |
|      |                           | Crédito |                 | Débito |                |                 |      |                 |      |            |
|      | Dia                       | Qtde    | Sub Total (R\$) | Qtde   | Sub Total (RS) | Total TEF (R\$) | Qtde | Total CASH(R\$) | Qtde | Total (RS) |
|      | 01/04/2017                | 1       | 5,00            | 3      | 16,75          | 21,75           | D    | 0,00            | 4    | 21,75      |
| 2    | 03/04/2017                | 0       | 0,00            | 1      | 6,00           | 6,00            | 0    | 0,00            | 1    | 00,0       |
| 8    | 04/04/2017                | 3       | 16,50           | 16     | 86,00          | 102,50          | 0    | 0,00            | 19   | 102,50     |
|      | 05/04/2017                | 11      | 54,25           | 8      | 47,75          | 102,00          | 0    | 0,00            | 19   | 102,00     |
| 5    | 06/04/2017                | 9       | 44,25           | 10     | 55,00          | 99,25           | 0    | 0,00            | 19   | 99,25      |
| b    | 07/04/2017                | Z       | 10,00           | 11     | 55,00          | 65,00           | 0    | 0,00            | 13   | 65,00      |
|      | 06/04/2017                | 4       | 19,75           | 14     | 72,75          | 92,50           | 0    | 0,00            | 18   | 92,50      |
| 8    | 09/04/2017                | 2       | 10,00           | 1      | 5,50           | 15.50           | 0    | 0,00            | 3    | 15.50      |
|      | 10/04/2017                | 6       | 29,50           | 15     | 75,50          | 105,00          | 0    | 0,00            | 21   | 105,00     |
| 01   | 11/04/2017                | 9       | 45,00           | 8      | 41,75          | 86,75           | 0    | 0,00            | 17   | 86,75      |
| 11   | 12/04/2017                | 5       | 25,00           | 19     | 105,00         | 130,00          | 0    | 0,00            | 24   | 130,00     |
| 12   | 13/04/2017                | 7       | 39,50           | 18     | 94,50          | 134,00          | 0    | 0.00            | 25   | 134,00     |
| 13   | 14/04/2017                | 1       | 5,00            | 0      | 0,00           | 5,00            | 0    | 0,00            | 1    | 5,00       |
| 14   | 15/04/2017                | 0       | 0,00            | 2      | 9,00           | 00,9            | D    | 0,00            | 2    | 9,00       |
| 15   | 16/04/2017                | 0       | 0.00            | 1      | 5,25           | 5,25            | D    | 0,00            | 1    | 5,25       |
|      |                           |         |                 |        |                |                 |      |                 |      |            |

Tela do relatório de faturamento diário do terminal. Figura 23.

Semelhante ao relatório de vendas diário por terminal da operação, agrupa as vendas por dia e por tipo de pagamento. Seu respectivo relatório EVA-dts é acessado pelo Faturamento Diário Via Eva-dts.

#### 4.2.13.5 Faturamento Diário Detalhado

|    |            |           |                 |        | i ci           |                |      | CASH        |
|----|------------|-----------|-----------------|--------|----------------|----------------|------|-------------|
|    | Dia        | Crédito   | Sub Tatal (D\$) | Débito | Sub Total (DČ) | Total TEE (DÉ) | Otda | Total CASH/ |
| 1  | 01/04/2017 | Qtde<br>1 | 500             | Qide   | 16 75          | 21 75          | Qtde | 0.00        |
| 2  | 03/04/2017 | 0         | 0.00            | 1      | 6.00           | 600            | 0    | 0.00        |
| 3  | 04/04/2017 | 3         | 16.50           | 16     | 86.00          | 102.50         | 0    | 0.00        |
| 4  | 05/04/2017 | 11        | 54,25           | 8      | 47,75          | 102,00         | 0    | 0,00        |
| 5  | 06/04/2017 | 9         | 44,25           | 10     | 55,00          | 99,25          | 0    | 0,00        |
| 6  | 07/04/2017 | 2         | 10,00           | 11     | 55,00          | 65,00          | 0    | 0,00        |
| 7  | 08/04/2017 | 4         | 19,75           | 14     | 72,75          | 92,50          | 0    | 0,00        |
| 8  | 09/04/2017 | 2         | 10,00           | 1      | 5,50           | 15,50          | 0    | 0,00        |
| 9  | 10/04/2017 | 6         | 29,50           | 15     | 75,50          | 105,00         | 0    | 0,00        |
| 10 | 11/04/2017 | 9         | 45,00           | 8      | 41,75          | 86,75          | 0    | 0,00        |
| 11 | 12/04/2017 | 5         | 25,00           | 19     | 105,00         | 130,00         | 0    | 0,00        |
| 12 | 13/04/2017 | 7         | 39,50           | 18     | 94,50          | 134,00         | 0    | 0,00        |
| 13 | 14/04/2017 | 1         | 5,00            | 0      | 0,00           | 5,00           | 0    | 0,00        |
| 14 | 15/04/2017 | 0         | 0,00            | 2      | 9,00           | 9,00           | 0    | 0,00        |
| 15 | 16/04/2017 | 0         | 0,00            | 1      | 5,25           | 5,25           | 0    | 0,00        |
|    |            |           |                 |        |                |                | 15   |             |

Tela do relatório de faturamento diário detalhado. Figura 24.

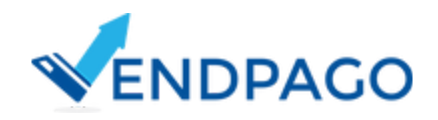

Semelhante ao relatório de vendas, esse relatório apresenta as vendas de forma mais detalhada e de forma mensal. Ele agrupa o faturamento por dia, produto, tipo de pagamento, rede, bandeira e tipo de cartão. Possui as opções de pesquisa do mês atual e do mês anterior.

| Relatório de Aco | essos ao Termina |                          | Relat      | ório com os acess | os dos últimos 3 |
|------------------|------------------|--------------------------|------------|-------------------|------------------|
|                  |                  |                          |            |                   |                  |
| Funcionário      | Identificador    | Tipo de Acesso 🟮         | Data       | Hora              | Situação 🕄       |
| 1                | -                | Coleta Financeira (CASH) | 03/01/2017 | 10:21:41          | -                |
| 2                |                  | Inventário               | 03/01/2017 | 10:35:26          | Sincronizad      |
| 3                |                  | Inventário Parcial       | 10/01/2017 | 08:11:46          | Sincronizad      |
| 4                | _                | Coleta Financeira (CASH) | 10/01/2017 | 09:12:55          | -                |
| 5                |                  | Inventário               | 10/01/2017 | 09:42:50          | Sincronizad      |
| 6                | _                | Inventário               | 13/01/2017 | 08:55:31          | Sincronizad      |
| 7                | _                | Coleta Financeira (CASH) | 19/01/2017 | 14:29:49          | -                |
| 8                |                  | Inventário               | 19/01/2017 | 14:47:46          | Sincronizad      |
| 9                |                  | Coleta Financeira (CASH) | 19/01/2017 | 14:55:50          | -                |
| 10               |                  | Coleta Financeira (CASH) | 26/01/2017 | 10:21:03          | 2                |
| 11               |                  | Inventário               | 26/01/2017 | 10:47:42          | Sincronizad      |
| 12               | -                | Coleta Financeira (CASH) | 02/02/2017 | 09:22:18          | -                |
| 13               | -                | Inventário               | 02/02/2017 | 09:51:20          | Sincronizad      |
| 14               |                  | Coleta Financeira (CASH) | 09/02/2017 | 11:04:32          | -                |
| 15               | -                | Inventário               | 09/02/2017 | 11:27:19          | Sincronizad      |
| 29               | _                | Inventário               | 22/03/2017 | 19:13:27          | Sincronizad      |
| 30               |                  | Coleta Financeira (CASH) | 22/03/2017 | 19:33:41          |                  |
| 31               |                  | Coleta Financeira (CASH) | 22/03/2017 | 19:34:14          | -                |
| 32               | -                | Inventário               | 29/03/2017 | 18:16:05          | Sincronizad      |
| 33               | -                | Coleta Financeira (CASH) | 30/03/2017 | 00:00:02          | 2                |
| 34               | -                | Coleta Financeira (CASH) | 06/04/2017 | 18:32:57          |                  |
| 35               |                  | Inventário               | 06/04/2017 | 18:49:14          | Sincronizad      |
| 36               |                  | Coleta Financeira (CASH) | 13/04/2017 | 15:16:28          | -                |
|                  |                  | Investória               | 10/04/2017 | 10.00.01          | Cincronized      |

4.2.13.6 Acessos

Tela do relatório de acessos do terminal. Figura 25.

No relatório de acessos do terminal, são listadas as operações de estoque ou de coleta realizados pelos funcionários. Caso o usuário possua acesso, é possível a consulta dos itens selecionados na operação.

Para as funcionalidades que exigem a sincronização, como as operações de abastecimentos, na última coluna é possível verificar o status da operação. Mais detalhes sobre os status, consultar a imagem a seguir:

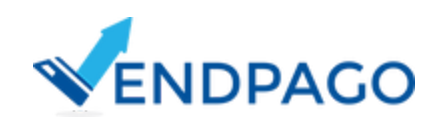

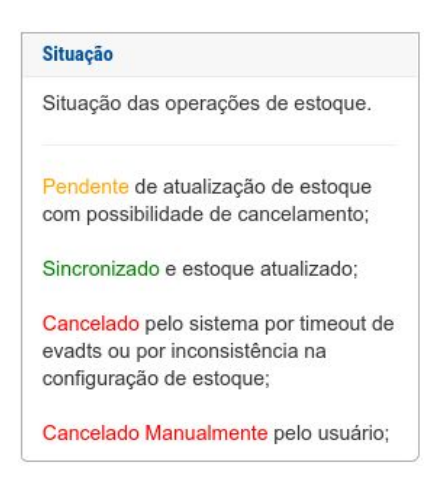

Status das sincronizações. Figura 26.

Para as operações pendentes, caso o usuário possua permissão, o sistema disponibiliza a opção de cancelamento da operação.

Essa função foi disponibilizada, em razão das operações de estoques e dos pick lists bloquearem a edição das configurações do estoque ou da troca da definição pela máquina, enquanto a sincronização não seja concluída. Quando uma operação é cancelada, é possível verificar a data/hora e o usuário que cancelou a operação. Para maiores informações, consultar o funcionamento das máscaras e da edição dos terminais.

Cancelar Operação de Estoque

Deseja cancelar a operação de inventário parcial lançado em 24/03/2017 11:24:32 ?

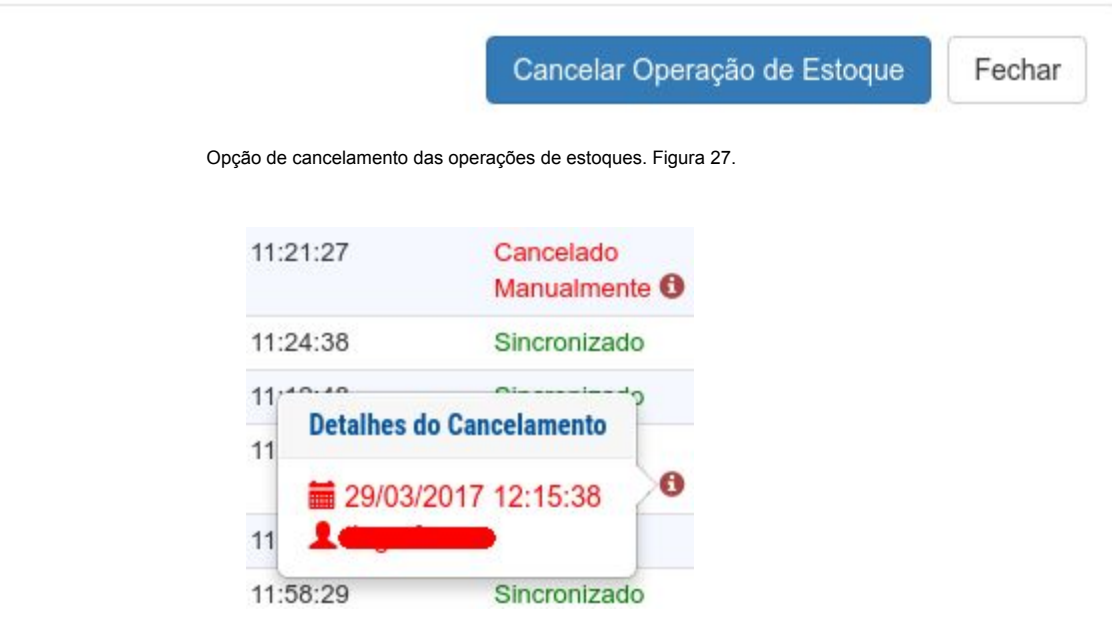

Detalhamento de operação cancela manualmente. Figura 28.

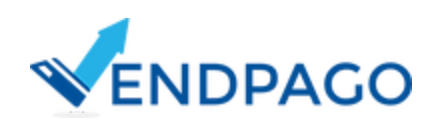

×

#### 4.2.13.7 Cancelamentos

| _  | · · · · ·                          |      |           |                     |                                                                                                    |
|----|------------------------------------|------|-----------|---------------------|----------------------------------------------------------------------------------------------------|
|    | T Registros (Clique para expandir) |      |           | 🗡 Car               | mpos (Citque para expandir)                                                                                          |
|    | Produto                            | Mola | Preço R\$ | Data                | Motivo                                                                                                    |
| 1  | Coca Cola 350ml LT                 | 166  | 5,00      | 16/04/2017 12:16:59 | Problema de conexão com o servidor TEF.                                                                              |
| 2  | 2 Coca Cola 350ml LT               | 166  | 5,00      | 16/04/2017 12:18:43 | Erro operacional relacionado ao cartão, ao estabelecimento, a pendências financeiras ou por medidas de segurança.    |
| 3  | Agua SG Indaia 12x500ml            | 46   | 3,75      | 16/04/2017 14:39:16 | Venda não autorizada pelo emissor do cartão por algum motivo como limite estourado, transação suspeita ou bloquelo o |
| 4  | Coca Cola 350ml LT                 | 167  | 5,00      | 16/04/2017 15:06:49 | Venda não autorizada pelo emissor do cartão por algum motivo como limite estourado, transação suspeita ou bloqueio o |
| 5  | DROPS HALLS DP C/21 EXTRA FORTE    | 26   | 3,00      | 16/04/2017 15:32:53 | Senha incorreta.                                                                                                    |
| 6  | i Refri Guarana Zero LT 350ML      | 164  | 5,00      | 16/04/2017 20:11:44 | Venda não autorizada pelo emissor do cartão por algum motivo como limite estourado, transação suspeita ou bloqueio o |
| 7  | 7 Refri Guarana Zero LT 350ML      | 164  | 5,00      | 16/04/2017 20:13:09 | Venda não autorizada pelo emissor do cartão por algum motivo como limite estourado, transação suspeita ou bloqueio o |
| 8  | Alpino Fast 280ml                  | 52   | 6,00      | 16/04/2017 21:16:37 | Venda não autorizada pelo emissor do cartão por algum motivo como limite estourado, transação suspeita ou bloqueio o |
| 9  | Alpino Fast 280ml                  | 52   | 6,00      | 16/04/2017 21:17:26 | Venda não autorizada pelo emissor do cartão por algum motivo como limite estourado, transação suspeita ou bloqueio o |
| 10 | 0 Alpino Fast 280ml                | 52   | 6,00      | 16/04/2017 21:20:01 | Venda não autorizada pelo emissor do cartão por algum motivo como limite estourado, transação suspeita ou bloquelo e |

Tela do relatório dos Cancelamentos dos Terminais. Figura 29.

No relatório de cancelamentos do terminal, o usuário possui acesso às informações de cancelamento de vendas no dia. Os motivos mais comuns são:

- Produto não liberado: possibilidade de a mola estar vazia ou então o produto ficou preso na mola;
- Problema de conexão com o servidor TEF: significa que o sistema demorou muito para se comunicar com o servidor por questão de internet lenta;
- Cancelamentos devido a cartão estourado ou venda não autorizada pelo cartão;
- Saldo insuficiente;
- Dentre outros motivos;

#### 4.2.13.8 Extrato Financeiro (CASH)

Essa funcionalidade permite acompanhar as operações e montante acumulados financeiros dos moedeiros e noteiros instalados na vend machine.

Composta de apenas uma tela, apresenta as informações organizadas em abas e apresenta desde o inventário de moedas e notas destinadas a troco até o montante acumulados nos cofres para coleta.

| Tubos (Moedas) | Cofre (Moedas) | Empilhadores (Notas) | Recicladores (Notas) | Cofre (Notas) | Dinheiro Excedente | Relação Entrada/Saida | Total a Coletar |
|----------------|----------------|----------------------|----------------------|---------------|--------------------|-----------------------|-----------------|
| Moeda          |                | Disponível           |                      |               | Valor Total        |                       |                 |
| 0,05           |                | 47                   |                      |               | 2,35               |                       |                 |
| 0,10           |                | 62                   |                      |               | 6,20               |                       |                 |
| 0,25           |                | 57                   |                      |               | 14,25              |                       |                 |
| 0,50           |                | 36                   |                      |               | 18,00              |                       |                 |
| 1.00           |                | 51                   |                      |               | 51,00              |                       |                 |

Tela do relatório de extrato financeiro. Figura 30.

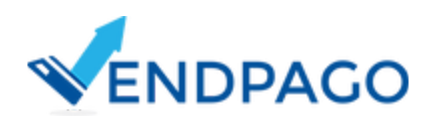

#### 4.2.13.9 Reinicio

| Relatório d | e Reinício do Terminal | Relatório de reinício do mês corrent |  |  |  |  |
|-------------|------------------------|--------------------------------------|--|--|--|--|
|             |                        |                                      |  |  |  |  |
|             | Data                   | Hora                                 |  |  |  |  |
| 1           | 02/04/017              | 12:02:36                             |  |  |  |  |
| 2           | 02/04/017              | 08:37:22                             |  |  |  |  |
| 3           | 03/04/017              | 02:16:44                             |  |  |  |  |
| 4           | 03/04/017              | 10:05:11                             |  |  |  |  |
| 5           | 03/04/017              | 11:15:58                             |  |  |  |  |
| б           | 03/04/017              | 02:51:25                             |  |  |  |  |
| 7           | 03/04/017              | 03:55:29                             |  |  |  |  |
| 8           | 03/04/017              | 04:10:17                             |  |  |  |  |
| 9           | 03/04/017              | 04:16:01                             |  |  |  |  |
| 10          | 03/04/017              | 04:20:35                             |  |  |  |  |
| 11          | 03/04/017              | 04:20:51                             |  |  |  |  |
| 12          | 03/04/017              | 04:21:06                             |  |  |  |  |
| 13          | 03/04/017              | 04:21:19                             |  |  |  |  |
| 14          | 03/04/017              | 04:21:52                             |  |  |  |  |
| 15          | 03/04/017              | 04:26:16                             |  |  |  |  |
| 16          | 03/04/017              | 04:26:24                             |  |  |  |  |

Tela do relatório de Reinícios dos Terminais. Figura 31.

O relatório de reinício do terminal apresenta os reinícios do terminal no mês corrente, por motivos de travamento, queda de energia ou por ter sido solicitado o reinício pelo sistema.

4.2.13.10 Estoque

| 1-Estoque      | < Estoque |   |
|----------------|-----------|---|
| 2-Hist.Estoque |           | - |

Opções de consulta de estoque. Figura 32.

O sistema oferece duas opções de consulta sobre o estoque da máquina. A primeira, contém o levantamento atual do estoque detalhado pela mola e produto, conforme imagem abaixo:

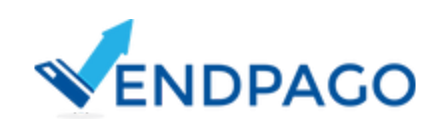

|      | 1                              |     |   | III Consultar his            |
|------|--------------------------------|-----|---|------------------------------|
| Mola | Produto                        |     | 5 | Disponível / Capacidade (uni |
| 11   | Amendoim Mister                | 0%  |   | 0 / 10                       |
| 13   | Bolinho Bauducco Duo 38g       | 0%  |   | 0 / 10                       |
| 15   | Bolinho Gotas Chocolate        | 0%  |   | 0/10                         |
| 17   | Bolinho Gotas Chocolate        | 0%  |   | 0/10                         |
| 21   | Biscolto Óreo Baunilha 36g     | 0%  |   | 0 / 13                       |
| 23   | Biscoito Óreo Chocolate 36g    | 0%  |   | 0 / 13                       |
| 24   | Biscoito Óreo Baunilha 36g     | 0%  |   | 0 / 15                       |
| 26   | Trident Menta Verde            | 0%  |   | 0715                         |
| 27   | Biscolto Óreo Chocolate 36g    | 0%  |   | 0/15                         |
| 40   | Pepsi 237 ml                   | 0%  |   | 0/6                          |
| 41   | Refri Soda Limonada 237 ml     | 0%  |   | 0 / 6                        |
| 42   | Refri Sukita Laranja 237 ml    | 33% |   | 2/6                          |
| 43   | Refri Sukita Laranja 237 ml    | 50% |   | 3/6                          |
| 44   | Refri Guarană Antărtica 237 ml | 0%  |   | 0/6                          |
| 45   | Refri Guaraná Antártica 237 ml | 0%  |   | 0 / 6                        |
| 46   | Refri Guaraná Antártica 237 ml | 0%  |   | 0/6                          |
| 47   | Refri Guarană Antărtica 237 ml | 17% |   | 1/6                          |
| 51   | Achocolatado Toddynho          | 0%  |   | 0/6                          |
| 52   | Achocolatado Toddynho          | 0%  |   | 0/6                          |
| 53   | Achocolatado Toddynho          | 0%  |   | 0/6                          |

Tela do relatório de estoque atual dos terminais. Figura 33.

#### 4.2.13.10.1 Estoque Atual

O estoque atual mostra a quantidade de produtos em cada mola da máquina. Ao lado direito, fica disponível a capacidade de armazenamento da mola de acordo com a configuração realizada na tela de definições do estoque e a quantidade que ainda resta na mesma. Na parte superior da tela fica disponível a consulta do histórico, que apresenta o histórico de operações em cada mola desde o último inventário geral.

4.2.13.10.2 Hist. Estoque

| Data do Inventário 🔻         | Funcionário | Identificador | Situação |
|------------------------------|-------------|---------------|----------|
| <b>#</b> 13/04/2017 18:56:19 | 1           | 2017          | Ok       |
|                              |             |               |          |
|                              |             |               |          |
|                              |             |               |          |
|                              |             |               |          |
|                              |             |               |          |
|                              |             |               |          |

Em histórico de estoque, o sistema apresenta todos os inventários realizados para o terminal. Mostra também a data e hora que foi realizado, o funcionário responsável e a situação. Para utilização da funcionalidade, o inventário deve estar sincronizado. Caso contrário, o sistema não apresenta o link com as informações.

Ao abrir um dos inventários, são disponibilizadas as informações de quantos produtos que tinham em cada mola da máquina no momento em que foi realizado o inventário. Essa tela é acessada, tanto pelo histórico quanto pela opção apresentada no relatório de estoque atual da máquina.

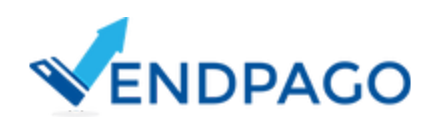

Listagem de inventários geral dos terminais. Figura 34.

| Produto                        | Relatorio                    | Mola | Qtde Informada |
|--------------------------------|------------------------------|------|----------------|
| Amendoim Mister                | di Histórico estoque         | 11   | 0              |
| Solinho Bauducco Duo 36g       | dil Histórico estoque        | 13   | 0              |
| Bolinho Gotas Chocolate        | ald Histórico estoque        | 15   | 0              |
| Bolinho Gotas Chocolate        | all Historico estoque        | 17   | 0              |
| Biscoito Óreo Bauniha 36g      | <b>dil</b> Histórico estoque | 21   | 0              |
| Biscoito Óreo Chocolate 36g    | all Histórico estoque        | 23   | 0              |
| Biscolto Óreo Baunilha 36g     | dd Histórico estoque         | 24   | 0              |
| Trident Menta Verde            | ald Històrics estoque        | 26   | 0              |
| liscoito Óreo Chocolate 36g    | all Historico estoque        | 27   | 0              |
| Pepsi 237 ml                   | all Histórico estoque        | 40   | 0              |
| Refri Soda Limonada 237 ml     | ald Histórico estoque        | 41   | 0              |
| Refri Sukita Laranja 237 ml    | dil Històrico estoque        | 42   | 2              |
| Refri Sukita Laranja 237 ml    | ald Histórics estoque        | 43   | 3              |
| Refri Guaraná Antártica 237 ml | all Histórico estoque        | 44   | 0              |
| Refri Guaraná Antártica 237 ml | all Histórico estoque        | 45   | 0              |
| Refri Guaraná Antártica 237 ml | ald Histórico estoque        | 46   | 0              |
| Refri Guaranó Antártica 237 ml | ald Historico estoque        | 47   | 1              |
| Achocolatado Toddynho          | will Histórico estoque       | 51   | 0              |
| Achocolatado Toddynho          | dif Histórico estoque        | 52   | 0              |

Listagem dos itens de estoques lançados em inventário geral. Figura 35.

Itens de estoques vinculados a alguma informação inativa, são destacados para avisar ao usuário, que o sistema não oferece suporte sobre aquele item em específico.

| Cha Verde Laranja Gengibre Feel Good 330ML LT | III Histórico estoque 52 | Situação de cadastro              |   |
|-----------------------------------------------|--------------------------|-----------------------------------|---|
| Red Bull Tradicional 250ml                    | III Histórico estoque 53 | Controle de seleção/ingrediente   |   |
| Detox Su Fresh 330ml                          | III Histórico estoque 54 | desligado no sistema em razão de: | 0 |
| Agua de Coco Ducoco 330ml                     | III Histórico estoque 55 | * Produto Inativo                 |   |
| Agua de Coco Ducoco 330ml                     | III Histórico estoque 56 | * Seleção Inativa                 |   |

Listagem de inventário com item inativado. Figura 36.

Na listagem dos itens, também é verificado e apresentado ao usuário casos de cadastro de novas seleções ocorridas após o último inventário, conforme imagem a seguir:

| Coca Cola 350mi LT             | III Histórico estoque 166 | Descrição                                                                   |
|--------------------------------|---------------------------|-----------------------------------------------------------------------------|
| Coca Cola 350mi LT             | III Histórico estoque 167 | 1                                                                           |
| Coca Cola 350mi LT             | III Histórico estoque 168 | *Sincronização automática de nova                                           |
| Agua SG Indala 12x500ml        | III Histórico estoque     | seleção após envio de inventário                                            |
| Fini Aros de Morango 12x100g   | III Histórico estoque 18  |                                                                             |
| Fini Bananas 12x100g           | III Histórico estoque 22  | Obs: Caso existir vendas antes do<br>cadastro da seleção, será necessário o |
| SNICKERS SG C/P DP C/20X52,7GR | III Histórico estoque 23  | envio de novo inventário parcial.                                           |
| 1011 10 1 10F                  |                           |                                                                             |

Listagem de inventário com nova seleção cadastrada. Figura 37.

Ao selecionar algum item do estoque, pela opção de "histórico estoque", é apresentado um gráfico que contém, de forma detalhada, todas as operações realizadas no item do estoque após a realização do estoque geral. Detalha as quantidades de vendas, a quantidade abastecida, a quantidade de descarte, a data e hora do lançamento e o usuário que fez a operação. Maiores detalhes na imagem abaixo:

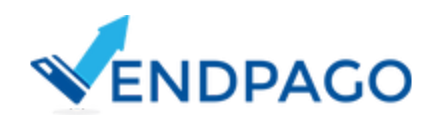

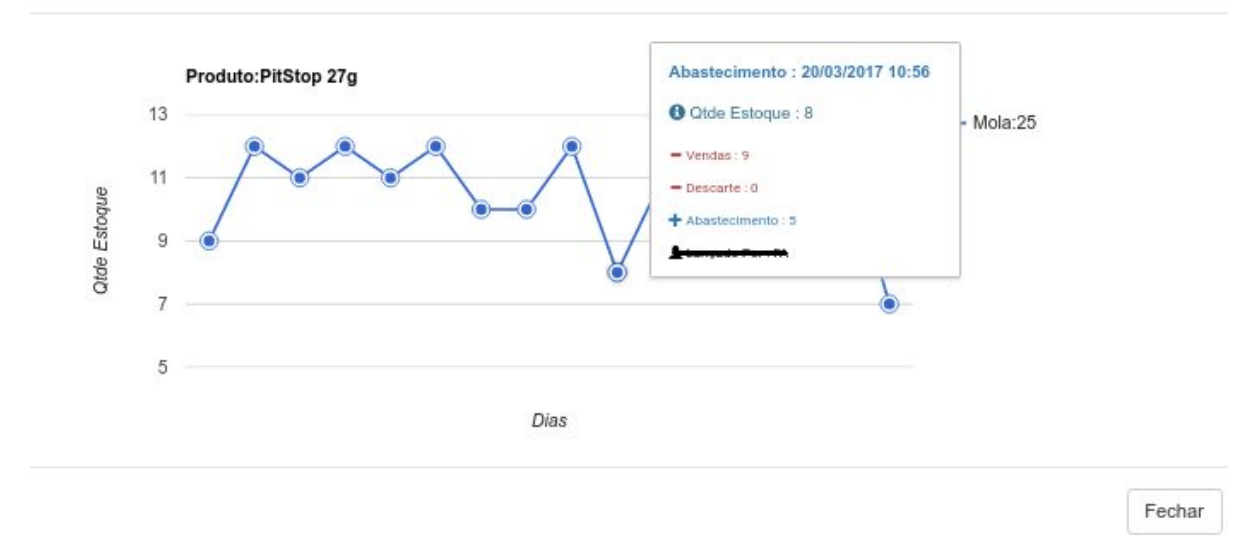

Gráfico contendo o histórico das operações de estoques. Figura 38.

#### 4.2.13.11 Avarias

| F | Avarias do Terminal Control de la control de la control de |                               |                                                                                           |          |          |       |
|---|----------------------------------------------------------------------------------------------------|-------------------------------|-------------------------------------------------------------------------------------------|----------|----------|-------|
|   | Código Erro                                                                                                    | Descrição                     | Definição                                                                                 | Data     | Hora     | Ativo |
|   | 1 EC1C                                                                                                    | Erro no sensor de temperatura | O sensor de temperatura está com defeito, desconectado, ou a leitura está fora de alcance | 00/00/00 | 00:00:00 | Sim   |
|   | 2 EDP                                                                                                    | Controle de nível             | Controle do nivel de água no tanque de aquecimento apresenta problemas                    | 00/00/00 | 00:00:00 | Sim   |
| l |                                                                                                    |                               |                                                                                           |          |          |       |
|   |                                                                                                    |                               |                                                                                           |          |          |       |

Relatório de avarias do terminal. Figura 39.

A funcionalidade de Avarias, opção exclusiva de terminais com o protocolo EVA-dts habilitado, possui a finalidade de detalhar as avarias captadas pelo EVA-dts ocorridas na máquina. A funcionalidade possui duas opções de uso: Atual e Histórico.

| <ul> <li>Avarias</li> </ul> |
|-----------------------------|
|                             |
|                             |

Opções de consulta das avarias. Figura 40.

Atual é o detalhamento do último EVA-dts gerado e extraído. Sendo assim, o mesmo poderá ser listado vazio, caso a máquina não esteja avariada.

Na opção de Histórico, é listado apenas os EVA-dts que contém alguma avaria ativa. É possível a filtragem dos EVA-dts de hoje e de ontem. E dentre os 100 últimos EVA-dts registrados, são apresentados apenas os que registraram alguma avaria. Abaixo, detalhes sobre a tela do histórico, em que são listados os EVA-dts com avarias, entre os últimos 100 registrados.

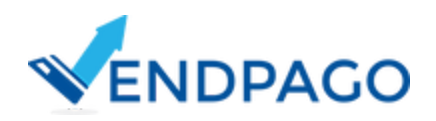

36

| 11130 |         |                             | Linkigen con as orana registrada pelos roo uninos e |  |  |
|-------|---------|-----------------------------|-----------------------------------------------------|--|--|
| -     | ,       | •                           |                                                     |  |  |
|       | Eva-dts | Data de registro do eva-dts | Detalhar avarias ocorridas                          |  |  |
| 1     | 43328   | 01/04/2017 16:33:38         | Consultar Avarias                                   |  |  |
| 2     | 43316   | 01/04/2017 12:23:00         | Consultar Avarias                                   |  |  |
| 3     | 42464   | 22/03/2017 16:52:05         | Consultar Avarias                                   |  |  |
| 4     | 42435   | 22/03/2017 09:01:12         | Consultar Avarias                                   |  |  |
| 5     | 42431   | 22/03/2017 08:16:04         | Consultar Avarias                                   |  |  |
| 6     | 42412   | 22/03/2017 00:01:23         | Consultar Avarias                                   |  |  |
| 7     | 42410   | 21/03/2017 23:01:46         | Consultar Avarias                                   |  |  |
| 8     | 42380   | 21/03/2017 17:20:34         | Consultar Avarias                                   |  |  |
| 9     | 42355   | 21/03/2017 11:54:45         | Consultar Avarias                                   |  |  |
| 10    | 42349   | 21/03/2017 10:41:30         | Consultar Avarias                                   |  |  |
| 11    | 42341   | 21/03/2017 09:07:28         | Consultar Avarias                                   |  |  |
| 12    | 42333   | 21/03/2017 08:00:56         | Consultar Avarias                                   |  |  |
| 13    | 42321   | 21/03/2017 00:01:07         | Consultar Avarias                                   |  |  |
| 14    | 42318   | 20/03/2017 23:01:21         | Consultar Avarias                                   |  |  |
| 35    | 41902   | 16/03/2017 23:01:38         | Consultar Avarias                                   |  |  |
| 36    | 41896   | 16/03/2017 20:31:56         | Consultar Avarias                                   |  |  |
| 37    | 41300   | 10/03/2017 09:10:33         | Consultar Avarias                                   |  |  |
| 38    | 41292   | 10/03/2017 08:10:53         | Consultar Avarias                                   |  |  |
| 39    | 41274   | 10/03/2017 00:00:54         | Consultar Avarias                                   |  |  |
| 40    | 41273   | 09/03/2017 23:01:16         | Consultar Avarias                                   |  |  |
| 41    | 41247   | 09/03/2017 17:42:04         | Consultar Avarias                                   |  |  |
| 42    | 41242   | 09/09/2017 16:02:22         | Consultar Avarian                                   |  |  |

Listagem de EVA-dts com avarias. Figura 41.

# 5. Terminais

O menu "Terminais" possui 3 opções relacionados às operações de listagem dos terminais: antiga tela home, contrato dos terminais e lançamento dos créditos remotos.

# 5.1 Listagem dos Terminais

Mesma tela apresentada ao usuário que não possui permissão de acesso a dashboard, servindo como tela inicial para esses logins.

# 5.2 Contrato dos Terminais

| N° Serial | Matrícula | Identificação | Тіро    | Situação        | 3 |
|-----------|-----------|---------------|---------|-----------------|---|
| 1         | -         | -             | VendTEF | Pedido Ativação | 0 |
| 2         | -         |               | VendTEF | Ativado         | 4 |
| 3         | —         |               | VendTEF | Ativado         | G |
| 4         |           |               | VendTEF | Ativado         | 9 |
| 5         |           |               | VendTEF | Ativado         |   |
| 6         | _         |               | VendTEF | Ativado         | 0 |

Tela de ativação dos terminais. Figura 42.

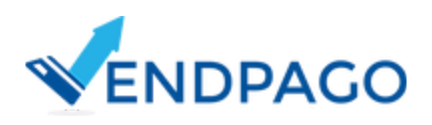

Na funcionalidade dos contratos dos terminais, são listados todos os terminais vinculados ao operador. São apresentadas as informações de identificação de cada terminal assim como a sua situação de funcionamento.

As informações são organizadas pela seguinte forma:

- Operação do terminal;
- Pedido de ativação de todos os terminais com situação de não ativados;
- Pedido de desativação de todos os terminais com situação de ativados;
- Opções contendo as operações e consulta do histórico e contrato de uso individual por terminal;

Segue print contendo as diferentes opções de operações, apresentados conforme a situação do terminal e que foram comentados no texto anterior.

Ativar terminal
 Cancelar desativação
 Desativar terminal
 Contrato
 Histórico

Opções dos contratos dos terminais. Figura 43.

# 5.3 Créditos Remotos

Semelhante a tela de lançamentos dos créditos remotos por terminal. Porém, é possível a seleção do terminal no formulário de cadastro e os créditos remotos são listados de forma geral, ou seja, são apresentados os créditos remotos de todos os terminais.

# 5.4 Pick Lists

| Caso deseje excluir um pick list, o sistema verificará se existe ao menos um abastecimento de estoque confirmado entre<br>poderá ser excluído. | os terminais vinculados ao pick list, caso encontre algum, o pick li |
|----------------------------------------------------------------------------------------------------|----------------------------------------------------------------------|
|                                                                                                    |                                                                      |
|                                                                                                    |                                                                      |
| Todos<br>Operação Matrícula Identificação                                                                                                    | Status 4                                                             |
|                                                                                                    | Ok                                                                   |
|                                                                                                    | Excluir Pendência                                                    |
|                                                                                                    | Ok                                                                   |
|                                                                                                    |                                                                      |
|                                                                                                    | Ok                                                                   |
|                                                                                                    | Ok                                                                   |

Tela contendo a listagem dos terminais a serem abastecidos pelo pick lists. Figura 44.

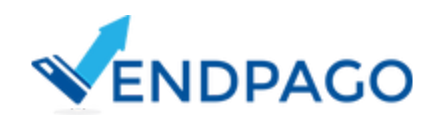

A tela dos pick lists possui a importante função de criar abastecimentos automáticos, calculados pelo sistema, visando completar os estoques das máquinas selecionadas através da listagem dos terminais. Opção 3, figura 44.

Como funciona como um tipo de operação de estoque, um funcionário deve ser selecionado como responsável pelos abastecimentos. Opção 1, figura 44.

Além da criação de pick lists, o módulo oferece outras opções de consulta sobre os pick lists já criados, conforme opção 2, figura 44.

Assim como os estoques, essa funcionalidade é dependente e exige que os tipos de estoques das máquinas estejam configurados corretamente, através da tela das definições de estoques. Além disso, os seguintes requisitos deverão ser verificados:

O terminal deve possuir, ao menos, uma sincronização de estoque realizado, ou seja, possuir inventário para setar a linha do tempo de verificação das saídas conforme já comentado anteriormente.

A seguir, é apresentado todas as validações realizadas pelo sistema e que servem como requisitos para uso da funcionalidade e que são apresentadas pela coluna situação, opção 4, sendo elas:

- Terminal deve possuir, ao menos, uma sincronização de estoque, como já comentado no parágrafo anterior (Situação de Estoque 1);
- Terminal deve possuir estoque consistente; (Situação de Estoque 2);
- Terminal deve possuir algum item de estoque para abastecer (conceito de estoque cheio) (Situação 3);
- Terminal não deve possuir pendência de abastecimento via pick lists, ou seja, já vinculado em algum pick lists ainda sem confirmação de entrega. (Situação de Estoque 4);
- Terminal não deve possuir outras operações de estoque de entrada pendentes de sincronização (Situação de Estoque 5);

Após a seleção dos terminais e do pressionar do botão do Pick List, o sistema realiza os cálculos e apresenta a relação geral do quanto de cada produto deverá ser levado até as máquinas.

| Tipo Produto | Produto                                        | Qtde |
|--------------|------------------------------------------------|------|
| 1 produto    | 252-5Star Lacta 18 x 40g                       | 1    |
| 2 produto    | 199-Agua Indaia CG 500ml                       | 2    |
| 3 produto    | 314-Agua SG Indala 12x500ml                    | 4    |
| 4 produto    | 231-Agua de Coco Ducoco 330ml                  | 1    |
| 5 produto    | 285-Alpino Fast 280ml                          | 5    |
| 6 produto    | 304-Antiox Su Fresh 330ml                      | 5    |
| 7 produto    | 221-BIS XTRA LACTA DP C/ 20UN 55GR             | 2    |
| 8 produto    | 215-CHOC LACTA 20GR DIAMANTE NEGRO DP C/20     | 2    |
| 9 produto    | 216-CHOC LACTA 20GR LAKA BRANCO DP C/20        | 3    |
| 10 produto   | 281-Cafe Expresso Gourmet 3 Coracoes Graos 1kg | 3    |
| 11 produto   | 340-Castanha Para 12x30g                       | 1    |
| 12 produto   | 226-Cha Portugal Limao 1kg                     | 1    |
| 13 produto   | 224-Chocoleite Portugal 1kg                    | 1    |
| 14 produto   | 183-Coca Cola 350mi LT                         | 1    |
| 15 produto   | 212-DROPS HALLS DP C/21 EXTRA FORTE            | 1    |
| 16 produto   | 310-Ferrero Rocher 37,5g                       | 2    |
| 17 produto   | 238-Guaramix 500ml Garrafa                     | 1    |
| 18 produto   | 311-Kinder Bueno 43g                           | 4    |
| 19 produto   | 190-Kit Kat 45g                                | 7    |
| 20 produto   | 275-M&MS Amendoim DP 18x49                     | 28   |
| 21 produto   | 201-MMS CHOCOLATE AD LEITE DP 18X52GR          | 11   |
| 22 produto   | 309-Mix Aperitivo 12x30g Uniagro               | 6    |
| 23 produto   | 300-Nescafe Fast 4(6x270ml)                    | 1    |
| 24 produto   | 287-Nescau Fast 270ml                          | 4    |
| 25 produto   | 191-Neston Fast 280ML                          | 2    |

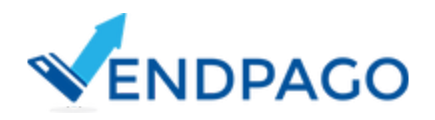

| 36 produto | 239-Suco de Uva Aurora Integral 200ML       | 3                                                                                    |
|------------|---------------------------------------------|--------------------------------------------------------------------------------------|
| 37 produto | 195-Suflair 50g                             | 5                                                                                    |
| 38 produto | 210-TWIX CARAMELO DP 18X45GR                | 6                                                                                    |
| 39 produto | 253-Trident 14S Caixa o/ 12                 | 4                                                                                    |
|            | Confirmar Cancelar<br>* Atenção, caso desej | je excluir um pick list, o sistema verificară se existe ao menos um abastecimento de |

Listagem dos produtos a serem abastecidos nas máquinas. Figura 44.

Mediante confirmação, o pick list será gerado e apresentado ao usuário através da tela seguinte:

| Funcionário:                            | -45                                                                                                 |                  |
|-----------------------------------------|----------------------------------------------------------------------------------------------------|------------------|
| Data/Hora Co                            | onfirmação: 20/04/2017 11:15:48                                                                     |                  |
|                                         | Produto                                                                                             | Qtde             |
| 1                                       | 199 - Agua Indaia CG 500ml                                                                          | 5                |
| 2                                       | 314 - Agua SG Indaia 12x500ml                                                                       | 55               |
| 3                                       | 231 - Agua de Coco Ducoco 330ml                                                                     | 2                |
| 4                                       | 318 - Ameixa Su Fresh 330ml                                                                         | 2                |
| 5                                       | 308 - Amendoim 12x30g Uniagro                                                                       | 4                |
| 6                                       | 304 - Antiox Su Fresh 330ml                                                                         | 1                |
| 7                                       | 221 - BIS XTRA LACTA DP C/ 20UN 55GR                                                                | 2                |
| 8                                       | 315 - Bis Xtra Branco 15x45g                                                                        | 3                |
| 45                                      | 267 - Snack de Soja 25g Churrasco                                                                   | 2                |
| 46                                      | 268 - Snack de Soja 25g Ervas Finas                                                                 | 2                |
| 47                                      | 269 - Snack de Soja 25g Queijo                                                                      | 3                |
| 48                                      | 195 - Suflair 50g                                                                                   | 3                |
| 49                                      | 253 - Trident 14S Caixa c/ 12                                                                       | 5                |
| 50                                      | 325 - Vulcano 473ml                                                                                 | 7                |
| 51                                      | 327 - Wewi Guarana 350ml                                                                            | 2                |
| Mola.                                   | Produte                                                                                             |                  |
| 112                                     | 760 - Spack da Saja 25a Oualia                                                                      |                  |
| 112                                     | 205 - Shauk de Soja zog udelju<br>202 - Eini Dontodum 19/100a                                       | 1                |
| 122                                     | 267 - Shank da Shia 25n Churrann                                                                    | 1                |
| 1 de de                                 | 209 - Smark de Sola 209 Sinanasco                                                                   |                  |
| 122                                     | 300 - Mix Aparitiup 12x30g Unlagro                                                                  | -                |
| 123                                     | 303 - Mix Aperitivo Tzxbog oritagio                                                                 |                  |
| 123<br>124<br>125                       | 307 - Hot Mix 12x30g Unlagro                                                                        | 2                |
| 123<br>124<br>125<br>64                 | 307 - Hot Mix 12x30g Unlagro<br>312 - Red Bull Tradicional 250ml                                    | 2                |
| 123<br>124<br>125<br>64<br>65           | 307 - Hot Mix 12x30g Unlagro<br>312 - Red Bull Tradicional 250ml<br>313 - Red Bull Sugar Free 250ml | 2                |
| 123<br>124<br>125<br>64<br>65<br>Total: | 307 - Hot Mix 12x30g Unlagro<br>312 - Red Bull Tradicional 250ml<br>313 - Red Bull Sugar Free 250ml | 2<br>4<br>2<br>1 |
| 123<br>124<br>125<br>64<br>65<br>Total: | 307 - Hot Mix 12x30g Unlagro<br>312 - Red Bull Tradicional 250ml<br>313 - Red Bull Sugar Free 250ml | 2 4 2 1 1        |

Tela de detalhamento dos pick lists. Figura 45.

O sistema ao carregar o pick list, apresenta sua data e hora de criação (opção 1), assim como a listagem geral das quantidades por produto, presente na etapa anterior. Abaixo o sistema apresenta a quantidade a estocar em cada mola e em cada terminal selecionado para os abastecimentos (opção 2).

A partir do momento que o funcionário confirmar as entregas de todos os terminais selecionados no pick lists e após a sincronização do estoque resultante dos abastecimentos, o sistema seta o pick list como Finalizado e apresenta a data e hora da

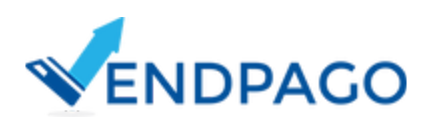

finalização sob a data e hora de criação do pick list.

O módulo ainda oferece outras opções de trabalho com pick lists, caso o usuário possua permissão de uso, como:

- Excluir Pendência: possibilita a exclusão de um pick list criado no sistema e que ainda não foi confirmado nenhuma entrega de produtos.
- Exportar CSV: o sistema exporta as quantidades de saídas de cada produto em arquivo csv, para posterior processo de integração com sistema externo a telemetria.
- Imprimir: impressão da relação para uso do abastecedor.

# 6. Configurações

# 6.1 Cadastros

#### 6.1.1 Definições de Estoque

A tela de definições de estoques (antiga tela de máscaras), possui o importante papel de configurar a organização física dos estoques ao definir padrões de operações de molas e produtos que podem ser utilizados por várias máquinas.

É através dessa tela que, ao configurar as informações utilizadas pelas operações de estoques lançadas através do aplicativo Android, o funcionamento do estoque possui os parâmetros necessários para seu funcionamento.

A funcionalidade se resume no gerenciamento dos estoques e configurações das suas respectivas seleções e combos que são comercializados pelas máquinas operadas através desse tipo de estoque.

Caso for definido algum produto composto, ou seja, que são preparados por ingredientes, como é o caso das máquinas de café, o sistema libera a configuração de estocagem dos ingredientes.

Para o cadastro de uma definição de estoque, é obrigatório o cadastro prévio dos produtos, para que os mesmos possam ser vinculados a algum item de estoque. Além dos produtos, nos cadastros das seleções, deverá ser configurado a identificação da seleção, identificador do estoque, preço de venda, a capacidade e unidades liberadas.

Para os produtos compostos, a capacidade e unidades liberadas são configuradas através da opção de ingredientes, no qual é apresentado todos os ingredientes utilizados pelos produtos vinculados nas seleções cadastradas da respectiva definição. Assim, o controle de estoque ocorre por ingrediente e não por produtos, diferentemente dos produtos unitários que o controle ocorre diretamente pelo pela venda da mola do produto.

Para o cadastro dos combos, o estoque deve possuir ao menos duas seleções cadastradas.

Abaixo, segue as imagens contendo as operações relacionadas anteriormente.

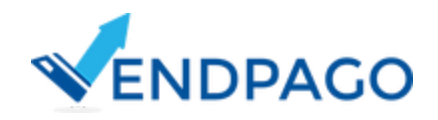

| Nome                              | Ativa     |   |                                    |                  |                              |       |
|-----------------------------------|-----------|---|------------------------------------|------------------|------------------------------|-------|
|                                   | Sim       | • |                                    | Pesquisar        | L                            | impar |
|                                   |           |   |                                    |                  |                              |       |
| Estoques configurados             | Descrição |   |                                    | 201              |                              | 10    |
| Estoque                           | Descrição |   | Seleções                           | Combos           | Ingredientes                 | 6     |
| Estoques configurados Estoque 1 2 | Descrição | 3 | Seleções 4                         | Combos           | Ingredientes<br>Ingredientes | 0     |
| Estoques configurados Estoque     | Descrição | 3 | Seleções<br>Seleções 4<br>Seleções | Combos<br>Combos | Ingredientes<br>Ingredientes | 000   |

Tela de definições de estoques. Figura 46.

6.1.1.1 Pesquisa de definições conforme filtros.

Opções de busca das definições de estoques já cadastradas. As definições inativas são separadas das ativas para facilitar a localização.

6.1.1.2 Adicionar nova definição de estoque.

| Nome      |  |  |
|-----------|--|--|
| Descrição |  |  |
|           |  |  |
|           |  |  |

Formulário de cadastro de definições de estoque. Figura 47.

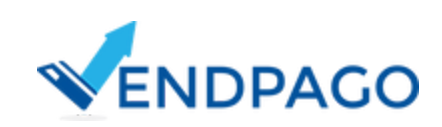

#### 6.1.1.3 Gerenciar seleções

| -  |        |
|----|--------|
| 20 | 00000  |
| SE | RECORS |
| 00 |        |

|         |                               |          |       | + Adicionar   |                    |            |          |   |   |
|---------|-------------------------------|----------|-------|---------------|--------------------|------------|----------|---|---|
| Seleção | Produto                       | Composto | Preço | Qtde Liberada | Qtde Mínimo Alerta | Capacidade | Situacao |   |   |
| 15      | 77 - Tickroc Castanha do Pará | Não      | 2,30  | 1             | 10%                | 10         | Ativo    | C | ٢ |
| 17      | 79 - Bolo Ana Maria           | Não      | 1,30  | 1             | 10%                | 10         | Ativo    | ß | ٢ |
| 21      | 5 - Club Social Original      | Não      | 0,30  | 1             | 1%                 | 14         | Ativo    | C | C |
| 23      | 6 - Club Social Integral      | Não      | 0,35  | 1             | 1%                 | 14         | Ativo    | Ø | C |
| 24      | 11 - Barra de Mixed Nuts      | Não      | 3,00  | 1             | 10%                | 15         | Ativo    | Ø | C |
| 25      | 555 - Trident Fresh           | Não      | 1,30  | 1             | 1%                 | 15         | Ativo    | Ø | C |
| 26      | 9 - Bananada                  | Não      | 1,00  | 1             | 2%                 | 15         | Ativo    | Ø | C |
| 27      | 9 - Bananada                  | Não      | 1,00  | 1             | 2%                 | 15         | Ativo    | C | C |
| 33      | 13 - Chocolate Snickers 52,7g | Não      | 1,70  | 1             | 10%                | 13         | Ativo    | C | C |
| 34      | 70 - Palitos Choco            | Não      | 0,90  | 1             | 10%                | 13         | Ativo    | C | C |
| 50      | 84 - Suco de Laranja do Bem   | Não      | 2,50  | 1             | 10%                | 6          | Ativo    | G | C |
| 51      | 84 - Suco de Laranja do Bern  | Não      | 2,50  | 1             | 10%                | 6          | Ativo    | G | ٢ |
| 56      | 57 - Limonada Do Bem          | Não      | 2,50  | 1             | 10%                | 6          | Ativo    | R | C |

Fechar

Listagem das seleções vinculadas de uma definição de estoque. Figura 48.

Contém a listagem das seleções já cadastradas e a sua situação de ativo ou inativo. Abaixo, segue a tela de edição de seleção.

| * Produto                                                         |  |
|-------------------------------------------------------------------|--|
| 77-Tickroc Castanha do Pará                                       |  |
| * Seleção                                                         |  |
| 15                                                                |  |
| ldentificador de estoque                                          |  |
| 15                                                                |  |
| Preço R\$                                                         |  |
| 2,30                                                              |  |
| * Qtde mínima para alerta de estoque (em %) 1 unidades de estoque |  |
| 10                                                                |  |
| Capacidade                                                        |  |
| 10                                                                |  |

Formulário de edição de seleções. Figura 49.

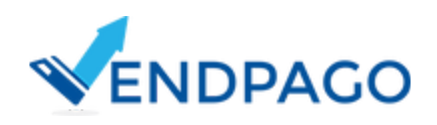

 $\times$ 

No cadastro e edição de seleções, o sistema realiza algumas verificações tais como:

 Bloqueio de cadastro e edição em razão de sincronização ou entrega de pick list pendente.

| Adicio             | onar Seleção                                                                                                    |
|--------------------|----------------------------------------------------------------------------------------------------|
| Cadast             | ro de seleção bloqueada por:                                                                                                    |
| * Peno             | dência de entrega no pick list lançado em 28/03/2017 14:47:22                                                                                                    |
|                    | Formulário de cadastro de seleções bloqueada. Figura 50.                                                                                                    |
| • \<br>s<br>n<br>c | /alidação de quebra de estoque na edição da capacidade de uma seleção, ou<br>eja, se usuário alterar a capacidade de uma seleção para uma quantidade<br>nenor do que o estoque de alguma máquina, o sistema alerta o usuário sobre a<br>operação. |
| * Qtde             | mínima para alerta de estoque (em Quebra de Estoque                                                                                                    |

| * Qtde mínima para alerta de estoque (em     | Quebra de Estoque                             |
|----------------------------------------------|-----------------------------------------------|
| 20                                           | Capacidade informada é inferior a             |
| * Capacidade Quebra de estoque de terminal 🕄 | quantidade atual de estoque dos<br>terminais: |
| 1                                            | * Terminal                                    |
| * Unidades Liberadas 🕄                       | Qtde Estoque: 2                               |

Formulário de cadastro de seleções bloqueada. Figura 51.

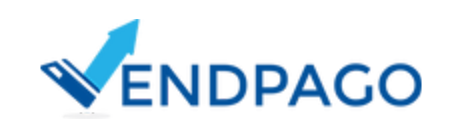

#### 6.1.1.4 Gerenciar combos

| * Produto                |            |       |   |   |
|--------------------------|------------|-------|---|---|
| 15 - Tickroc Castanha    | do Pará    |       | • | X |
| * Produto                |            |       |   |   |
| 23 - Club Social Integra | al         |       | * | X |
|                          | + novo pro | oduto |   |   |
| * Seleção                |            |       |   |   |
| 81                       |            |       |   |   |
| Preço R\$                |            |       |   |   |
| 7,88                     |            |       |   |   |

Formulário de cadastro de combos. Figura 52.

Ao cadastrar duas seleções, é liberado o cadastro de combos, que faz a vinculação de dois itens de estoques (identificados pela mola e produto) a ser operado em nova seleção que liberará dois produtos de uma vez e cobrado apenas uma única vez. Preço é automaticamente calculado conforme os preços configurados em cada item.

A partir da configuração desses combos, o controle do estoque passará a controlar a saídas de cada produto liberado.

#### 6.1.1.5 Gerenciar estoque de ingrediente

| Ingredientes   | Editar ingrediente ×                 | ж      |
|----------------|--------------------------------------|--------|
| Ingrediente    | * Nome do Ingrediente                |        |
| 1 - Café Grãos | Café Grãos                           | ß      |
| 5 - Café Pó    | * Canacidada                         | ß      |
| 2 - Chá        | (apa)                                | ß      |
| 4 - Leite      | 1000                                 | G      |
| 8 - Copo       | * Qtde Mínima para alerta de estoque | C      |
| 3 - Chocolate  | 100                                  | ß      |
|                |                                      |        |
|                | Editar Fechar                        | Fechar |

Formulário de configuração de estoque de ingredientes. Figura 53.

6.1.1.6 Edição de definição de estoque

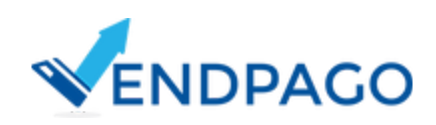

#### Editar

| Samba Show Room - 30/11/15 |   |
|----------------------------|---|
| Descrição                  | _ |
|                            |   |
|                            |   |
|                            | 1 |

Formulário de edição de definição de estoque. Figura 54.

### 6.1.1.7 Inativar definição de estoque

| nativar                                                                                                    | 1  |
|----------------------------------------------------------------------------------------------------|----|
| O Ao desativar a definição de estoque, o sistema não permitará acompanhar as<br>sincronizações de estoques, abastecimentos e pick lists relacionados aos produtos de<br>estoque. | þ  |
| * Nome                                                                                                    |    |
| Samba Show Room - 30/11/15                                                                                                    | ]  |
| Descrição                                                                                                    | 1  |
|                                                                                                    | 1  |
|                                                                                                    |    |
| Desativar Fecha                                                                                                    | ar |

Formulário de inativação de definição de estoque. Figura 55.

Adotado o sistema de inativação dos tipos de estoques e de seus componentes para garantir a consistência nos históricos dos estoques.

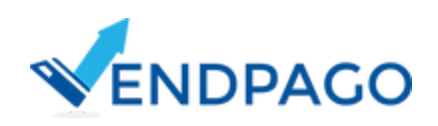

×

### 6.1.2 Produtos

C+

O gerenciamento dos produtos engloba as funcionalidades de cadastro, edição, listagem ativação/inativação, conforme as imagens abaixo.

Uma pequena consideração no cadastro/edição de produto composto. Para os mesmos, deverão estar cadastros os ingredientes a partir do módulo de ingredientes.

| Código                                                                                                    | Nome simplificado                                                                             |                                            |                                                                                                 | Тіро     | Situação |   |
|----------------------------------------------------------------------------------------------------|-----------------------------------------------------------------------------------------------|--------------------------------------------|-------------------------------------------------------------------------------------------------|----------|----------|---|
| 450                                                                                                    | Achocolatado Toddynho                                                                         |                                            |                                                                                                 | Unitário | Ativo    | G |
| 88                                                                                                    | Água de Coco do Vale 200 ml                                                                   |                                            |                                                                                                 | Unitário | Ativo    | G |
| 403                                                                                                    | Alfajor Branco                                                                                |                                            |                                                                                                 | Unitário | Ativo    | G |
| 406                                                                                                    | Alfajor Preto                                                                                 |                                            |                                                                                                 | Unitário | Ativo    | 6 |
| 451                                                                                                    | Amendolm Mister                                                                               |                                            |                                                                                                 | Unitário | Ativo    | G |
| 102                                                                                                    | Baguete                                                                                       |                                            |                                                                                                 | Unitário | Ativo    | 6 |
| 16                                                                                                    | Bala de Goma                                                                                  |                                            |                                                                                                 | Unitário | Ativo    | G |
| 9                                                                                                    | Bananada                                                                                      |                                            |                                                                                                 | Unitário | Ativo    | 6 |
| 10                                                                                                    | Barra de Granola crocante                                                                     |                                            |                                                                                                 | Unitário | Ativo    | G |
| 407                                                                                                    | Wafer Bauduco Avelă                                                                           |                                            |                                                                                                 | Unitário | Ativo    | C |
| 24                                                                                                    | Yogurt Danone                                                                                 |                                            |                                                                                                 | Unitário | Ativo    | G |
| 40                                                                                                    | Chocolate Lancy 30g                                                                           |                                            |                                                                                                 | Unitário | Inativo  | 0 |
| 2                                                                                                    | Piraqué biscoito presuntinho                                                                  |                                            |                                                                                                 | Unitário | Inativo  | 6 |
| 302                                                                                                    |                                                                                               | * Nome simplif                             | icado                                                                                           |          |          |   |
| 302<br>Descrição                                                                                            |                                                                                               | * Nome simplif<br>Café Longo               | icado                                                                                           |          |          |   |
| 302<br>Descrição                                                                                            |                                                                                               | * Nome simplif                             | icado                                                                                           |          |          |   |
| 302<br>Descrição                                                                                            |                                                                                               | Nome simplif     Café Longo                | * Peso/Qtde                                                                                     |          |          |   |
| 302<br>Descrição<br>* Ingrediente<br>Copo                                                                   |                                                                                               | Nome simplif     Café Longo                | * Peso/Qtde                                                                                     |          |          |   |
| 302 Descrição Ingrediente Copo Ingrediente                                                                  |                                                                                               | Nome simplif     Café Longo                | * Peso/Qtde<br>1                                                                                |          |          |   |
| 302<br>Descrição<br>Ingrediente<br>Copo<br>Ingrediente<br>Café Grãos                                        |                                                                                               | Nome simplif     Café Longo                | * Peso/Qtde<br>1<br>* Peso/Qtde<br>10                                                           |          |          |   |
| 302<br>Descrição<br>Ingrediente<br>Copo<br>Ingrediente<br>Café Grãos                                        |                                                                                               | Nome simplif     Café Longo                | * Peso/Qtde<br>1<br>* Peso/Qtde<br>10                                                           |          |          |   |
| 302 Descrição Ingrediente Copo Ingrediente Caré Grãos + Novo ingrediente                                    |                                                                                               | Nome simplif     Café Longo                | Peso/Qtde 1 Peso/Qtde 1 1 10                                                                    |          |          |   |
| 302 Descrição Ingrediente Copo Ingrediente Café Grãos + Novo ingrediente                                    | Salvar                                                                                        | Nome simplif     Café Longo                | * Peso/Qtde<br>1<br>* Peso/Qtde<br>10                                                           | Cancelar |          |   |
| 302 Descrição  Ingrediente Copo Ingrediente Café Grãos + Novo ingrediente                                   | Salvar<br>Edição d                                                                            | Nome simplif     Café Longo                | * Peso/Qtde 1 * Peso/Qtde 10 posto. Figura 47.                                                  | Cancelar |          |   |
| 302<br>Descrição<br>Ingrediente<br>Copo<br>Ingrediente<br>Café Grãos<br>+ Novo Ingrediente                  | Salvar<br>Edição d                                                                            | Nome simplif     Café Longo                | * Peso/Qtde 1 * Peso/Qtde 1 10 posto. Figura 47.                                                | Cancelar |          |   |
| 302 Descrição Ingrediente Copo Ingrediente Café Grãos (+ Novo ingrediente) Ao desativar este pro            | Salvar<br>Edição d<br>colatado Toddynho                                                       | Nome simplif     Caté Longo                | Peso/Qtde 1 Peso/Qtde 1 Peso/Qtde 10 Posto. Figura 47.                                          | Cancelar |          |   |
| 302 Descrição  Ingrediente Copo Ingrediente Caté Grãos + Novo ingrediente  Ao desativar este pro Caté Grãos | Salvar<br>Edição d<br>colatado Toddynho<br>zduto, o sistema não permitirá acompanhar as seleç | Nome simplif     Café Longo     Café Longo | Peso/Qtde     1     Peso/Qtde     1     Peso/Qtde     10  posto. Figura 47.  das a este produto | Cancelar |          |   |

Inativação de produto. Figura 58.

Cancelar

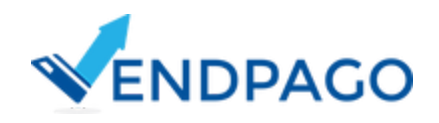

### 6.1.3 Ingredientes

As funcionalidades de ingredientes devem ser gerenciados quando o operador tiver em operação ao menos uma máquina de bebidas quentes. Este módulo possui o importante papel de cadastrar os ingredientes que são estocados nas máquinas e que são usados pelos produtos comercializados.

Assim como os produtos, os ingredientes englobam as funcionalidades de cadastro, edição e listagem ativação/inativação, conforme as imagens abaixo.

|                                                                                          | Nome                                                                                                    | Descrição                                             | Peso/Qtde Uni Estocagem                                                    | Situacao                                                                    |
|------------------------------------------------------------------------------------------|----------------------------------------------------------------------------------------------------|-------------------------------------------------------|----------------------------------------------------------------------------|-----------------------------------------------------------------------------|
| i                                                                                        | Café Grãos                                                                                                    |                                                       | 300                                                                        | Ativo                                                                       |
| 10                                                                                       | Chá                                                                                                    |                                                       | 300                                                                        | Ativo                                                                       |
| 2                                                                                        | Chocolate                                                                                                    |                                                       | 300                                                                        | Ativo                                                                       |
| 3                                                                                        | Leite                                                                                                    |                                                       | 300                                                                        | Ativo                                                                       |
| 301                                                                                      | Café Pó                                                                                                    |                                                       | 300                                                                        | Ativo                                                                       |
| L.                                                                                       | Café Descafeinado                                                                                                    |                                                       | 300                                                                        | Ativo                                                                       |
| 5                                                                                        | Chá c/ Limão                                                                                                    |                                                       | 400                                                                        | Ativo                                                                       |
|                                                                                          | Соро                                                                                                    |                                                       | 40                                                                         | Ativo                                                                       |
|                                                                                          |                                                                                                    | stagem dos in                                         | ngredientes. Figura 59. Li                                                 |                                                                             |
| ditar Ingree                                                                             | diente - Café Grãos                                                                                                    |                                                       |                                                                            |                                                                             |
| * Nome do                                                                                | Ingrediente                                                                                                    |                                                       |                                                                            |                                                                             |
| Café Grãe                                                                                | DS                                                                                                    |                                                       |                                                                            |                                                                             |
| * Código de                                                                              | Ingrediente                                                                                                    |                                                       |                                                                            |                                                                             |
| 1                                                                                        | , ng outerree                                                                                                    |                                                       |                                                                            |                                                                             |
|                                                                                          |                                                                                                    |                                                       |                                                                            |                                                                             |
| Descrição                                                                                |                                                                                                    |                                                       |                                                                            |                                                                             |
|                                                                                          |                                                                                                    |                                                       |                                                                            |                                                                             |
| * Peso/Qua                                                                               | ntidade Item Estocagem                                                                                                    |                                                       |                                                                            |                                                                             |
| * Peso/Qua<br>300                                                                        | ntidade Item Estocagem                                                                                                    |                                                       |                                                                            | Cancelar                                                                    |
| * Peso/Qua<br>300                                                                        | ntidade Item Estocagem<br>Salva                                                                                                    |                                                       |                                                                            | Cancelar                                                                    |
| * Peso/Qua                                                                               | ntidade Item Estocagem<br>Salva                                                                                                    | Edição de i                                           | ingrediente. Figura 60.                                                    | Cancelar                                                                    |
| * Peso/Qua<br>300                                                                        | ntidade Item Estocagem<br>Salva<br>ediente - Café Grãos                                                                                         | Edição de i                                           | ingrediente. Figura 60.                                                    | Cancelar                                                                    |
| Peso/Qua     300     Ao desa     selecionad                                              | ntidade Item Estocagem<br>Salva<br>ediente - Café Grãos<br>tivar este ingrediente, o sistema não pe<br>o                                        | r<br>Edição de i<br>rmitirá acompanhar produtos, defi | ingrediente. Figura 60.<br>niçãos de estoques, histórico de abastecimento  | Cancelar<br>cancelar<br>s e sincronizações de estoques vinculados ao ingred |
| Peso/Qua     300     ativar Ingr     Ao desa     selecionad     * Nome do                | ntidade Item Estocagem<br>Salva<br>ediente - Café Grãos<br>tivar este ingrediente, o sistema não pe<br>o                                        | r<br>Edição de i<br>rmitirá acompanhar produtos, defi | ingrediente. Figura 60.<br>niçãos de estoques, histórico de abastecimento: | Cancelar<br>s e sincronizações de estoques vinculados ao ingred             |
| Peso/Qua     300     Ao desa     selecionad     Nome do     Café Grän                    | ntidade Item Estocagem<br>Salva<br>ediente - Café Grãos<br>tivar este ingrediente, o sistema não pe<br>o                                        | r<br>Edição de i<br>rmitirá acompanhar produtos, defi | ingrediente. Figura 60.<br>niçãos de estoques, histórico de abastecimento: | Cancelar<br>a e sincronizações de estoques vinculados ao ingred             |
| Peso/Qua     300     300     Ao desa     selecionad     * Nome do     Café Grã           | Intidade Item Estocagem<br>Salva<br>ediente - Café Grãos<br>tivar este ingrediente, o sistema não pe<br>o<br>Ingrediente                        | r<br>Edição de i<br>rmitirá acompanhar produtos, defi | ingrediente. Figura 60.                                                    | Cancelar<br>a e sincronizações de estoques vinculados ao ingred             |
| * Peso/Qua<br>300<br>Ao desa<br>selecionad<br>* Nome do<br>Café Grãa<br>* Código de      | Intidade Item Estocagem<br>Salva<br>ediente - Café Grãos<br>tivar este ingrediente, o sistema não pe<br>o<br>Ingrediente<br>os                  | r<br>Edição de i<br>rmitirá acompanhar produtos, defi | ingrediente. Figura 60.                                                    | Cancelar<br>s e sincronizações de estoques vinculados ao ingred             |
| * Peso/Qua<br>300<br>Ao desa<br>selecionad<br>* Nome do<br>Café Gräi<br>* Código do<br>1 | Intidade Item Estocagem<br>Salva<br>ediente - Café Grãos<br>tivar este ingrediente, o sistema não pe<br>o<br>Ingrediente<br>os<br>o Ingrediente | r<br>Edição de i<br>rmitirá acompanhar produtos, defi | ingrediente. Figura 60.                                                    | Cancelar<br>s e sincronizações de estoques vinculados ao ingred             |

| Peso/Quantidade Item Estocagem |          |
|--------------------------------|----------|
| 300                            |          |
|                                |          |
| Inativar                       | Cancelar |
|                                |          |

Inativação de ingrediente. Figura 61.

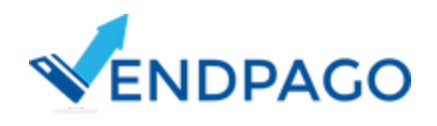

### 6.1.4 Fornecedores de Pin-Pads

Permite a manutenção de fornecedores de Pin-Pads que são utilizados pelas máquinas. Configura via edição do terminal e é composto pelas opções de listagem, cadastro, edição e exclusão.

Essa funcionalidade foi criada para facilitar o uso do relatório de localização de pin-pads.

|                                                                  | Manua                                                     |                                                                                       |                           |          |   |
|------------------------------------------------------------------|-----------------------------------------------------------|---------------------------------------------------------------------------------------|---------------------------|----------|---|
| 1                                                                | Stone                                                     | Descrição                                                                             |                           |          | ß |
|                                                                  |                                                           |                                                                                       |                           |          |   |
|                                                                  |                                                           |                                                                                       |                           |          |   |
|                                                                  |                                                           |                                                                                       |                           |          |   |
|                                                                  |                                                           |                                                                                       |                           |          |   |
|                                                                  |                                                           |                                                                                       |                           |          |   |
|                                                                  |                                                           | Tela de listagem dos fornecedore                                                      | es de pin pads. Figura 62 | 2.       |   |
| Editar Fornece                                                   | edor de Pin-Pads - Stone                                  |                                                                                       |                           |          |   |
| * Nome                                                           |                                                           |                                                                                       |                           |          |   |
| Stone                                                            |                                                           |                                                                                       |                           |          |   |
| Descrição                                                        |                                                           |                                                                                       |                           |          |   |
|                                                                  |                                                           |                                                                                       |                           |          |   |
|                                                                  |                                                           |                                                                                       |                           |          |   |
|                                                                  |                                                           |                                                                                       |                           |          |   |
|                                                                  |                                                           |                                                                                       |                           |          |   |
|                                                                  |                                                           |                                                                                       |                           |          |   |
|                                                                  |                                                           | Salvar                                                                                |                           | Cancelar |   |
|                                                                  |                                                           | Salvar                                                                                |                           | Cancelar |   |
|                                                                  |                                                           | Salvar<br>Tela de edição de fornecedor                                                | de pin pads. Figura 63.   | Cancelar |   |
|                                                                  |                                                           | Salvar<br>Tela de edição de fornecedor                                                | de pin pads. Figura 63.   | Cancelar |   |
| Excluir Fornec                                                   | cedor de Pin-Pads - Stone                                 | Salvar<br>Tela de edição de fornecedor                                                | de pin pads. Figura 63.   | Cancelar |   |
| Excluir Fornece                                                  | cedor de Pin-Pads - Stone<br>dor de pin pads não pode se  | Salvar<br>Tela de edição de fornecedor                                                | de pin pads. Figura 63.   | Cancelar |   |
| Excluir Fornece                                                  | cedor de Pin-Pads - Stone<br>dor de pin pads não pode ser | Salvar<br>Tela de edição de fornecedor<br>excluído por possuir terminais vinculados   | de pin pads. Figura 63.   | Cancelar |   |
| Excluir Fornece<br>Este fornecece<br>* Nome                      | cedor de Pin-Pads - Stone<br>dor de pin pads não pode se  | Salvar<br>Tela de edição de fornecedor<br>excluído por possuir terminais vinculados   | de pin pads. Figura 63.   | Cancelar |   |
| Excluir Fornecc<br>Este fornecco<br>* Nome<br>Stone              | cedor de Pin-Pads - Stone<br>dor de pin pads não pode se  | Salvar<br>Tela de edição de fornecedor<br>excluído por possuir terminais vinculados   | de pin pads. Figura 63.   | Cancelar |   |
| Excluir Fornece<br>Este forneceo<br>* Nome<br>Stone<br>Descrição | cedor de Pin-Pads - Stone<br>dor de pin pads não pode se  | Salvar<br>Tela de edição de fornecedor o<br>excluído por possuir terminais vinculados | de pin pads. Figura 63.   | Cancelar |   |
| Excluir Fornece<br>Este forneced<br>* Nome<br>Stone<br>Descrição | cedor de Pin-Pads - Stone<br>dor de pin pads não pode se  | Salvar<br>Tela de edição de fornecedor e<br>excluído por possuir terminais vinculados | de pin pads. Figura 63.   | Cancelar |   |
| Excluir Fornece<br>Este fornece<br>* Nome<br>Stone<br>Descrição  | cedor de Pin-Pads - Stone<br>dor de pin pads não pode se  | Salvar<br>Tela de edição de fornecedor<br>excluído por possuir terminais vinculados   | de pin pads. Figura 63.   | Cancelar |   |
| Excluir Fornece<br>Este forneceo<br>* Nome<br>Stone<br>Descrição | cedor de Pin-Pads - Stone<br>dor de pin pads não pode se  | Salvar<br>Tela de edição de fornecedor<br>excluído por possuir terminais vinculados   | de pin pads. Figura 63.   | Cancelar |   |

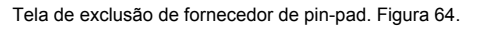

#### 6.1.5 Funcionários

O módulo de funcionários possui a finalidade de gerenciar os usuários do sistema que realizam operações de estoque e de coleta nas máquinas que são lançadas através do aplicativo Android. A partir da listagem dos funcionários, é possível utilizar o relatório de acesso do funcionário e o módulo dos picklists.

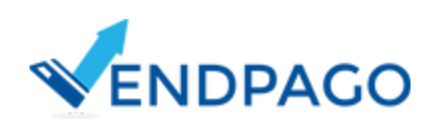

| incionários |             |           |                      |       |                  | 1                         | 4 + 14 |
|-------------|-------------|-----------|----------------------|-------|------------------|---------------------------|--------|
| ome         | Telefone    | Matricula | Funções              | Ativo | 1                | ,2                        | 3      |
| -           | <del></del> |           | Abastecedor, Coletor | Sim   | Relatório acesso | Geran/Consultar Pick List | E      |
|             |             |           | Abastecedor, Coletor | Não   | Relatório acesso | GeranConsultar Pick List  | E      |
|             |             |           | Abastecedor, Coletor | Não   | Relatório acesso | Geran/Consultar Pick List | E      |
|             |             |           | Abastecedor, Coletor | Sim   | Relatório acesso | Geran/Consultar Pick List | E      |

Tela de funcionários. Figura 65.

O funcionamento do relatório de acesso é semelhante ao relatório de acessos do terminal, exceto que são apresentadas todas as operações realizadas pelo funcionário com a identificação do respectivo terminal. A opção do picklist contém o formato anterior de utilização dos picklists e possui o mesmo funcionamento do módulo novo dos picklists.

| * Nome  * Nome  * Matricula  * Matricula  * Elefone  * Senha  * Funções * Abatitecedor * Kobitor * Habilitado Sin  Autorizações  * Sin *  Sin *                                                                                                    |  |
|----------------------------------------------------------------------------------------------------|--|
| * Matricula           * Matricula           Telefone           * Senha           * Senha           * Coleor           * Abatitecedor           # Coleor           * Matricula           Sim           Autorizações           Sim *           Sim *           Sim *                                                                                                    |  |
| * Matricula  * Matricula  Telefone  * Senha  * Senha  * Senha  * Colecor * Hubilitado * Hubilitado * Matriculado * Matriculado * Matriculado * Sen * * Matriculado * Sen * * Sen * * S |  |
| Telefone Telefone Tel |  |
| Telefone  *Senha  *Senha  *Pungös  *Abalitado Sm  Atutorizaçõos   Sm  Sm  Atutorizaçõos                                                                                                    |  |
| *Senha  *Fungóss #Abalitado Sm  Atutorizaçõos  Sm  Sm  Sm  Atutorizaçõos                                                                                                    |  |
| * Senha<br>* Funções<br>* Abalikado<br>Sim<br>* Abalikado<br>Sim<br>Autorizações<br>* Sim *                                                                                                    |  |
| * Funções * Abasitecador * Coltor * Habilitado Sim Autorizações Sim * Sim * Sim * Sim * Sim * Sim * Sim * Sim *                                                                                                    |  |
| * Funções<br># Abasitecedor<br># Coletor<br>* Habilitado<br>Sim<br>Autorizações<br>Sim *<br>Sim *<br>Sim *                                                                                                    |  |
| X Abastecedor   X Abastecedor    X Abastecedor    X Abastecedor    X Abastecedor    X Abastecedor    X Abastecedor    X Abastecedor         X Abastecedor         X Abastecedor                                                                                                    |  |
| * Control<br>* Habilitado<br>Sim<br>Autorizações<br>Sim *<br>Sim *<br>Sim *                                                                                                    |  |
| * Habilitado<br>Sim<br>Autorizações<br>Sim *<br>Sim *<br>Sim *                                                                                                    |  |
| Sin           Autorizações           Sin *           Sin *           Sin *           Sin *                                                                                                    |  |
| Autorizações                                                                                                    |  |
| Sin *<br>Sin *<br>Sin *<br>Sin *                                                                                                    |  |
| Sim *           Sim *           Sim *           Sim *                                                                                                    |  |
|                                                                                                    |  |
| Sim *                                                                                                    |  |
|                                                                                                    |  |
| Sim *                                                                                                    |  |
| Sim *                                                                                                    |  |
| Enter                                                                                                    |  |

Tela de edição de funcionário. Figura 66.

Na edição dos funcionários são gerenciadas as informações de identificação e assim como ocorre com os terminais, é possível configurar as máquinas que o funcionário fará as operações. Na opção de Funções, é possível configurar o tipo de funcionário e as funcionalidades que o mesmo terá acesso no aplicativo Android.

# 6.2 Importações

# 6.2.1 Produtos em CSV

Para facilitar o processo de cadastro dos produtos que serão comercializadas nas máquinas, foi incluído no sistema a funcionalidade de importação de produtos a partir de arquivo csv.

O modo de montagem do arquivo a ser processado para inclusão dos produtos está exemplificado na própria tela, informando ao usuário sobre as informações necessários para importação dos produtos.

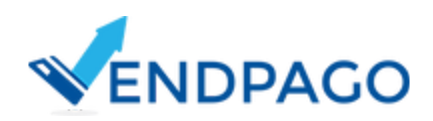

| ra importar os produ<br>1. Código<br>2. Nome<br>3. Descrição<br>primeira linha será ig<br>informações do cód | utos, organize as colunas da planil<br>gnorada<br>dioo e nome do produto são obrio. | a conforme a seguinte ordem: |  |  |
|----------------------------------------------------------------------------------------------------|-------------------------------------------------------------------------------------|------------------------------|--|--|
| Codigo     Z. Nome     Descrição primeira linha será ig informações do cód                                   | gnorada.<br>diao e nome do produto são obriga                                       |                              |  |  |
| <ol> <li>Nome</li> <li>Descrição</li> <li>primeira linha será ig</li> <li>Informações do cód</li> </ol>      | gnorada.<br>digo e nome do produto são obrigi                                       |                              |  |  |
| <ol> <li>Descrição</li> <li>primeira linha será ig</li> <li>informações do cód</li> </ol>                    | gnorada<br>digo e nome do produto são obrig                                         |                              |  |  |
| primeira linha será ig<br>I Informações do cód                                                               | gnorada.<br>digo e nome do produto são obriga                                       |                              |  |  |
| informações do cód                                                                                           | digo e nome do produto são obrig                                                    |                              |  |  |
|                                                                                                    |                                                                                     | tonos.                       |  |  |
| odutos já cadastrado                                                                                         | os serão atualizados com a inform                                                   | ação presente na planilha.   |  |  |
| planilha deve ser do t                                                                                       | tipo cay opcão disponível em "Sal                                                   | ar como ." no Excel          |  |  |
|                                                                                                    |                                                                                     |                              |  |  |
| unar exempto                                                                                                 |                                                                                     |                              |  |  |
| 1 Código Nome                                                                                                | Descriçã                                                                            | 0                            |  |  |
| z 1 Coca-                                                                                                    | Cola Refriger                                                                       | nte                          |  |  |
| 3 2 Fanta                                                                                                    | uva<br>s Saloadin                                                                   | 2000                         |  |  |

Tela de importação de produtos via arquivo csv. Figura 67.

# 6.3 Auditoria

### 6.3.1 Logs para Auditorias

Relatório para uso de autoria, no qual é listado as operações realizadas pelos usuários no sistema. É possível a consulta das operações do dia de hoje, ontem e através e de outros períodos através de arquivo csv, presentes nos demais relatórios.

| Acessos      |          |                                         |                                                                                                |
|--------------|----------|-----------------------------------------|------------------------------------------------------------------------------------------------|
| # Data       | Hora     | Usuário                                 | Registro                                                                                       |
| 1 28/03/2017 | 16:08:48 | •                 • • • • • • • • • • • | Editou o Terminal TEF #7                                                                       |
| 2 28/03/2017 | 16:07:14 |                                         | Adicionou o produto 'Teste de cadastro de produto' vinculado ao código '444444'                |
| 3 28/03/2017 | 16:06:39 | · · · · · · · · · · · · · · · · · · ·   | Salvou o estoque do produto ( vinculado na seleção '69' com capacidade 20 na definição de esto |
| 4 28/03/2017 | 16:06:39 |                                         | Vinculou o produto                                                                             |

Relatório de auditoria. Figura 68.

# 7. Relatórios

# 7.1 Faturamentos

### 7.1.1 Vendas

O relatório de vendas semelhante aos disponibilizados por terminal e por operação. Neste relatório é selecionado todas as vendas realizadas pelos terminais de todos os clientes (ou operações) que o usuário possui acesso. Possui mais informações que os outros relatórios para inclusão da identificação dos terminais.

### 7.1.2 Vendas por Molas

Semelhante ao do terminal, agrupa as vendas por molas e por produto das mesmas

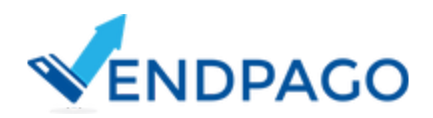

vendas acessadas no relatório geral de vendas, descrito no item 6.1.

Em Faturamentos Via EVA-dts, é possível verificar a sua versão via EVA-dts.

# 7.1.3 Vendas por Produtos

Semelhante ao do terminal, agrupa as vendas por produtos das mesmas vendas acessadas no relatório geral de vendas, descrito no item 6.1.

Em Faturamentos Via EVA-dts, é possível verificar a sua versão via EVA-dts.

## 7.1.4 Faturamento Diário

Semelhante ao do terminal, verifica o faturamento diário através das mesmas vendas acessadas no relatório geral de vendas, descrito no item 6.1.

Em Faturamentos Via EVA-dts, é possível verificar a sua versão via EVA-dts.

# 7.1.5 Faturamento Diário Detalhado

Semelhante a versão por terminal, apresenta as vendas detalhadas acessadas através do relatório geral de vendas, descrito no item 6.1.

# 7.1.6 Faturamento Mensal dos Terminais

Apresenta o faturamento mensal de cada terminal em operação do mês atual ou anterior. Não possui a versão de download de outros períodos.

# 7.2 Faturamentos Via EVA-dts

7.2.1 Vendas Por Mola

Versão EVA-dts do relatório 5.2;

### 7.2.2 Vendas por Produtos

Versão EVA-dts do relatório 5.3;

7.2.3 Faturamento Diário

Versão EVA-dts do relatório 5.4;

# 7.2.4 Vendas por Produtos e Por Terminal

Versão mais completa do relatório de Vendas por Produtos (5.8). Além de agrupar as vendas por produtos, agrupa também por terminal, fornecendo parâmetro de faturamento de certo produto por máquina e funciona como uma junção entre todos os relatórios de produtos por terminal.

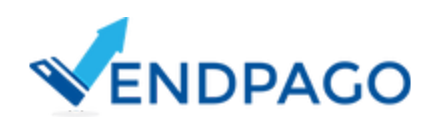

# 7.2.5 Faturamento Diário dos Terminais

Versão mais completa do relatório de Faturamento Diário (5.9). Detalha as vendas por terminal, funcionando como uma junção entre todos os relatórios de faturamento diários por terminal.

# 7.3 Demais Relatórios

## 7.3.1 Cancelamentos

Semelhante ao do terminal, é apresentado os cancelamentos de compra ocorridos nos terminais que o usuário possui acesso. Além das informações de cancelamentos, apresenta as informações para identificação dos terminais.

## 7.3.2 Transações Pendentes

Por meio deste relatório, é possível a consulta de todas as transações pendentes ligadas às vendas realizadas nos terminais que o usuário possui acesso. Além de apresentar as informações da transação é listado o resultado da operação pelo sistema bancário.

| istagem     |              |                  |          |           |            |          |        |             |             |       |            |         |           |
|-------------|--------------|------------------|----------|-----------|------------|----------|--------|-------------|-------------|-------|------------|---------|-----------|
| <b>▼</b> Ca | mpos (Clique | e para expandir) |          |           |            |          |        |             |             |       |            |         |           |
| Cliente     | Nº Serial    | MAC Address      | Terminal | Valor R\$ | Data       | Hora     | NSU    | Autorização | Tipo Cartão | Rede  | Bandeira   | Usuário | Resultado |
|             | -            |                  | -        | 4         | 25/03/2017 | 19:39:25 | 110820 | 396039      | Debito      | Cielo | ELO DEBITO | -       | Confirmar |

#### Relatório de transações pendentes. Figura 68.

### 7.3.3 Pick Lists

O relatório de pick lists visa centralizar os pick lists gerados por todos os funcionários e oferece as opções de detalhar e excluir os pick lists anteriores. Aqui também entra a regra de não haver nenhuma entrega confirmada para excluir o pick list. No download de outros períodos é realizado o download dos pick lists já concluídos, detalhando as relações de abastecimentos, como ocorre na tela de detalhamento dos pick lists.

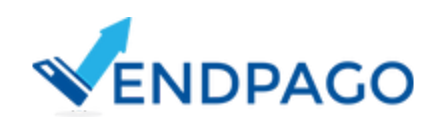

| istagem     |            |            |          |         |
|-------------|------------|------------|----------|---------|
| Funcionário | Data       | Finalizado |          |         |
| 1           | 28/03/2017 | Não        | Detalhes | Excluir |

| Relatórios dos Pick Lists. Figura | 69. |
|-----------------------------------|-----|
|-----------------------------------|-----|

|    | A                                   | В                   | C                   | D | E     |
|----|-------------------------------------|---------------------|---------------------|---|-------|
| 1  | PickLists de 1/3/2017 ate 31/3/2017 |                     |                     |   |       |
| 2  |                                     |                     |                     |   |       |
| 3  |                                     |                     |                     |   |       |
| 4  | Pick List Protocolo:12              | Data de Criação:    | 01/03/2017 08:14:49 |   |       |
| 5  | Funcionário: Teste                  | Data de Fechamento: | 01/03/2017 08:59:14 |   |       |
| 6  |                                     |                     |                     |   |       |
| 7  | Terminais                           | Nome                | Matrícula           |   |       |
| 8  | terminal1                           | Terminal 01         | 1010000000          |   | 1. D. |
| 9  |                                     |                     |                     |   |       |
| 10 | Definição de Estoque: Definicao 01  |                     |                     |   |       |
| 11 | Mola                                | Produto             | terminal1           |   | Total |
| 12 | 11                                  | Cheetos 48g         | 5                   |   | 5     |
| 13 | 13                                  | Ruffles 57g         | 2                   |   | 2     |
| 14 | 15                                  | Doritos 55g         | 1                   |   | 1     |
| 15 | 21                                  | Equilibri 40g       | 8                   |   | 8     |
| 16 | 22                                  | Diskete 18g         | 11                  |   | 11    |
| 17 | 23                                  | Choco Twister 17g   | 5                   |   | 5     |
| 18 | 24                                  | Chiclets Flics 17g  | 3                   |   | 3     |
| 19 | 25                                  | PitStop 27g         | 12                  |   | 12    |
| 20 | 30                                  | Jujuba Gomets 30g   | 3                   |   | 3     |
| 21 | 31                                  | Amendoim Cob 30g    | 10                  |   | 10    |
| 22 | 32                                  | Mendorato 30g       | 11                  |   | 11    |
| 23 | 33                                  | Grelhaditos 20gr    | 12                  |   | 12    |
| 24 | 34                                  | Barra de Cereal 25g | 5                   |   | 5     |
| 25 | 35                                  | Mentos 32g          | 4                   |   | 4     |
| 26 | 41                                  | Lanche Natural 120g | 6                   |   | 6     |
| 27 | 43                                  | Lanche Natural 120g | 2                   |   | 2     |

Arquivo csv contendo pick list confirmado. Figura 70.

## 7.3.4 Coletas

O relatório de coletas possui a função de centralizar todas as operações de coletas, realizadas nos terminais com permissão de acesso pelo usuário. Através dele é possível verificar o histórico de coletas realizadas nos terminais através da opção "Extrato Financeiro".

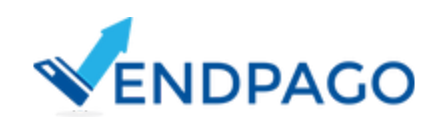

| Relatorio Gei | al de Coletas |             |                     | Relatorio com todos as coletas realiza |
|---------------|---------------|-------------|---------------------|----------------------------------------|
| Listagem      |               |             |                     |                                        |
| Cliente       | Terminal      | Funcionario | Data                |                                        |
| 1             |               |             | 23/03/2017 11:35:47 | Extrato Financeiro                     |
| 2             |               |             | 22/03/2017 21:36:37 | Extrato Financeiro                     |
| 3             |               |             | 22/03/2017 19:34:14 | Extrato Financeiro                     |
| 4             |               |             | 22/03/2017 19:33:41 | Extrato Financeiro                     |
| 5             |               |             | 22/03/2017 17:14:51 | Extrato Financeiro                     |
| 6             |               |             | 22/03/2017 16:52:11 | Extrato Financeiro                     |
| 7             |               |             | 22/03/2017 15:58:51 | Extrato Financeiro                     |
| 8             |               |             | 16/03/2017 20:02:58 | Extrato Financeiro                     |
| 9             |               |             | 16/03/2017 17:33:52 | Extrato Financeiro                     |
| 10            |               | -           | 16/03/2017 17:02:25 | Extrato Financeiro                     |
| 296           | —             | —           | 06/05/2016 14:01:17 | Extrato Financeiro                     |
| 297           |               |             | 06/05/2016 13:43:44 | Extrato Financeiro                     |
| 298           |               |             | 06/05/2016 10:53:54 | Extrato Financeiro                     |
| 299           |               | -           | 06/05/2016 10:26:37 | Extrato Financeiro                     |
| 300           |               |             | 18/02/2016 16:01:15 | Extrato Financeiro                     |

Relatório de Coletas. Figura 71.

# 7.3.5 Créditos Remotos Confirmados

O relatório de créditos remotos possui a função de centralizar os créditos remotos lançados e utilizados pelos consumidores das máquinas. Ela apresenta a informação da data e hora da entrega do produto ao usuário e qual mola e produto foi consumido pelo crédito. Como é uma operação de venda, o sistema automaticamente retira o produto de estoque.

Essa operação respeita o padrão dos relatórios ao possibilitar o download de outros períodos por arquivo csv.

| Listagem          |                |             |                                       |                     |       |                     |      |                       |
|-------------------|----------------|-------------|---------------------------------------|---------------------|-------|---------------------|------|-----------------------|
| F Campos (Clique) | para expandir) |             |                                       |                     |       |                     |      |                       |
| Cliente           | Nº Serial      | MAC Address | Terminal                              | Entrega do Produto  | Valor | Venda               | Mola | Produto               |
| 1                 |                |             | · · · · · · · · · · · · · · · · · · · | 24/03/2017 18:03:59 | 1,35  | 24/03/2017 18:03:59 | 17   | Bolinho Gotas Chocola |

Relatório dos créditos remotos confirmados. Figura 72.

# 7.3.6 Localização de Pin Pads

Relatório simples com a única finalidade de listar os pin pads em uso pelas máquinas do operador.

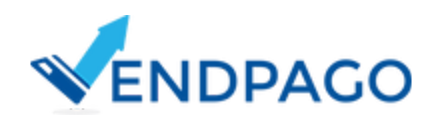

| Identificação | Matricula | Mac Address | Operação           | Nº Série Pin Pad | Fornecedor Pin Pac |
|---------------|-----------|-------------|--------------------|------------------|--------------------|
| 1             |           |             | Show Room VENDPAGO | 1641410312000527 | Stone              |
| 2             |           |             | Show Room VENDPAGO | 1641410312000806 | Stone              |
| 3 -           |           |             | Show Room VENDPAGO | 7101761507003792 | Stone              |
| 4             |           |             |                    | 12321321         | Cielo              |
|               |           |             |                    |                  |                    |
|               |           |             |                    |                  |                    |
|               |           |             |                    |                  |                    |
|               |           |             |                    |                  |                    |

Relatório de localização de pin pads. Figura 73.

# 7.4 Entrega Pick Lists

# 7.4.1 Pendentes

Esse relatório tem a finalidade de possibilitar ao operador acompanhar o processo de abastecimentos dos terminais selecionados em um pick list. Na listagem é apresentado o botão de detalhar o pick list em processo de entrega. A partir do momento que o pick list for finalizado, o mesmo passa a ser listado através do relatório "Entrega dos Pick Lists Finalizados".

| Protocolo Data Funcionário | %  | Term.Abastecidos/Total | Term.Pendentes                      | Term.Abastecidos |
|----------------------------|----|------------------------|-------------------------------------|------------------|
| 44 28/03/2017              | 0% | 0/2                    | 593 <b>44469</b> ,58774 <b>4469</b> |                  |
|                            |    |                        |                                     |                  |
|                            |    |                        |                                     |                  |
|                            |    |                        |                                     |                  |
|                            |    |                        |                                     |                  |
|                            |    |                        |                                     |                  |
|                            |    |                        |                                     |                  |

# 7.4.2 Finalizados

Esse relatório possui a função de listagem das entregas realizadas dos pick lists. São listados apenas os pick lists finalizados na última semana. Assim como no relatório dos pendentes, é possível consultar, em detalhes, o pick list finalizado.

| Protocolo | Data       | Funcionário | %    | Term.Abastecidos/Total | Term.Pendentes | Term.Abastecidos |    |
|-----------|------------|-------------|------|------------------------|----------------|------------------|----|
| 41        | 24/03/2017 | —           | 100% | 1/1                    |                | -                | De |
| 42        | 24/03/2017 |             | 100% | 1/1                    |                | -                | De |
| 43        | 24/03/2017 |             | 100% | 1/1                    |                | -                | De |
| 44        | 25/03/2017 |             | 100% | 1/1                    |                | -                | De |
| 45        | 25/03/2017 |             | 100% | 1/1                    |                | -                | De |

Relatório das entregas finalizadas de pick lists. Figura 75.

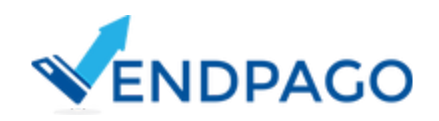

# 8.Faturas

| ID | Data Apuração   | Data Vencimento | Data Pagamento | Valor | Status    | Detalhes | Gera |
|----|-----------------|-----------------|----------------|-------|-----------|----------|------|
| _  | 01:15:03        | <b>—</b>        | -              |       | Cancelado |          | +    |
|    | <b>69:40:03</b> |                 | <b></b>        | -     | Pago      |          | -    |
|    | 01:26:01        |                 |                |       | Pago      |          |      |
| _  | 01:15:18        | <b>i </b>       |                |       | Pago      |          | -    |
| _  | 01:15:57        | <b>i —</b>      | ii ——          |       | Pago      |          | -    |
| _  | 01:15:44        |                 | ii             |       | Pago      |          | -    |
|    | 01:15:47        | i ——            | <b>=</b>       |       | Pago      |          |      |
| -  | 01:15:05        |                 | ii             |       | Pago      |          |      |
| -  | 01:15:02        | ii <b></b>      | <b>i </b>      |       | Pago      | 1        |      |

Tela de faturas de cobrança. Figura 75.

#### 8.1.1 Detalhes

Com a tela de histórico das faturas, o sistema informa ao usuário o histórico das faturas geradas pelo sistema.

A apuração da cobrança de cada terminal leva em consideração o valor do terminal em relação a quantidade de dias que o terminal ficou ativo. Essa apuração pode ser consultada através da opção de detalhes (opção 1). Lembrando que as funcionalidades de pedido de ativação ou inativação devem ser verificadas através da funcionalidade dos "Contratos dos Terminais".

#### 8.1.2 Gerar Fatura

É possível realizar o download de arquivo pdf contendo a fatura de locação de Token Criptográfico VendTEF, os dados de identificação do seu cadastro e a apuração comentada no parágrafo anterior.

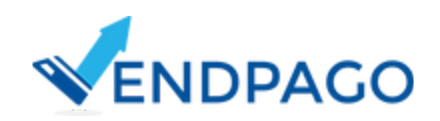